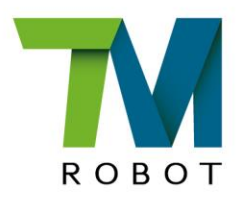

# Medium & Heavy Payload Series

## **Hardware Installation Manual**

Corresponding models: TM16 Series

**Original Instruction** 

Hardware Version: 3.2 Document Version: 1.00 Release Date: 2021-07-05 This Manual contains information of the Techman Robot product series (hereinafter referred to as the TM Robot). The information contained herein is the property of Techman Robot Inc. (hereinafter referred to as the Corporation). No part of this publication may be reproduced or copied in any way, shape or form without prior authorization from the Corporation. No information contained herein shall be considered an offer or commitment. It may be subject to change without notice. This Manual will be reviewed periodically. The Corporation will not be liable for any error or omission.

**W** logo is registered trademark of TECHMAN ROBOT INC. in Taiwan and other countries and the company reserves the ownership of this manual and its copy and its copyrights.

## Contents

| Revision History Table                                          | 9  |
|-----------------------------------------------------------------|----|
| 1. Product Description                                          | 10 |
| 1.1 Product Description                                         | 10 |
| 1.2 How Can I Get Help?                                         | 10 |
| 1.3 Disposal and Environment                                    | 10 |
| 2. Safety Information                                           | 11 |
| 2.1 Overview                                                    | 11 |
| 2.2 Warning and Caution Symbols                                 | 11 |
| 2.3 Safety Precautions                                          | 11 |
| 2.4 Validation and Liability                                    | 12 |
| 2.5 Limitations on Liability                                    | 12 |
| 2.6 General Safety Warning                                      | 12 |
| 2.7 Risk Assessment                                             | 13 |
| 2.8 Emergency Stop                                              | 13 |
| 2.9 Movement without Drive Power                                | 13 |
| 2.10 Labels                                                     | 15 |
| 3. Transportation and Storage                                   | 17 |
| 4. System Hardware                                              | 18 |
| 4.1 Overview                                                    | 18 |
| 4.2 System Overview                                             | 18 |
| 4.2.1 Robot Arm                                                 | 19 |
| 4.2.1.1 Dimension Drawings of Robot                             | 19 |
| 4.2.1.2 Robot Assembly Diagram                                  | 19 |
| 4.2.1.3 Range of Motion                                         | 20 |
| 4.2.1.4 Robot Hazard Zone Diagram and Operator Position Diagram | 22 |
| 4.2.1.5 Payload and Torque                                      | 23 |
| 4.2.1.6 Robot Arm Installation                                  | 24 |
| 4.2.2 Robot End Module                                          | 26 |
| 4.2.2.1 End Module Components                                   | 26 |
| 4.2.2.2 End Flange Surface                                      | 27 |
| 4.2.2.3 End Mounting Caution                                    | 28 |
| 4.2.2.4 End Indication Light Ring Table                         | 28 |
| 4.2.3 Control Box                                               | 28 |
| 4.2.3.1 Robot Stick                                             | 29 |
| 4.2.3.2 SEMI Emergency OFF Box                                  | 31 |

| 4.2.4 Robot Light Module                                        | 31 |
|-----------------------------------------------------------------|----|
| 4.2.4.1 Light Module Surface                                    | 31 |
| 4.2.4.2 Install Light Module                                    | 31 |
| 4.3 Operating Position of TM Robot with AGV/AIV                 | 33 |
| 4.4 Working distance and field of view of TM Robot's EIH camera | 34 |
| 5. Electrical Interface                                         |    |
| 5.1 Overview                                                    |    |
| 5.2 Electrical Warnings and Cautions                            |    |
| 5.3 Control Box                                                 | 36 |
| 5.3.1 Safety Connector                                          |    |
| 5.3.1.1 Safety Input Connector                                  |    |
| 5.3.1.2 Safety Output Connector                                 | 40 |
| 5.3.2 Power Connector                                           | 42 |
| 5.3.3 Digital In/Out                                            | 42 |
| 5.3.3.1 Digital Input                                           | 42 |
| 5.3.3.2 Digital Output                                          | 44 |
| 5.3.4 Analog In                                                 | 46 |
| 5.3.5 Analog Out                                                | 47 |
| 5.3.6 System Remote Power ON/OFF                                | 47 |
| 5.3.7 EtherCAT: For EtherCAT Slave I/O Expansion                | 48 |
| 5.3.8 USB Port                                                  | 48 |
| 5.4 Tool End I/O Interface                                      | 48 |
| 5.4.1 I/O Terminals                                             | 48 |
| 5.4.2 Connecting Tool End Digital Output                        | 50 |
| 5.4.3 Connecting Tool End Digital Input                         | 51 |
| 5.4.4 Connecting Tool End Analog Input                          | 51 |
| 5.5 Control Box Interfaces                                      | 52 |
| 5.5.1 SEMI Emergency OFF Box Interfaces (TM16 SEMI exclusive)   | 53 |
| 5.6 Control Box Power Interface and Robot Interface             | 53 |
| 5.6.1 Control Box Power Interface                               | 53 |
| 5.6.2 Robot Interface                                           | 55 |
| 5.6.3 SEMI Emergency Off Interfaces (SEMI series exclusive)     | 55 |
| 5.6.3.1 TM16M SEMI Series                                       | 56 |
| 5.6.3.2 The SEMI Emergency OFF Box                              | 56 |
| 5.6.4 Detachable I/O Panel                                      | 56 |
| 6. Unboxing & Installation                                      | 58 |

| 6.1 Overview                                                               | 58 |
|----------------------------------------------------------------------------|----|
| 6.2 Inspecting the Equipment                                               | 58 |
| 6.2.1 Before Unpacking                                                     | 58 |
| 6.2.2 Upon Unpacking                                                       | 58 |
| 6.3 Unboxing                                                               | 59 |
| 6.3.1 Carton Types                                                         | 59 |
| 6.3.2 Contents of Each Carton                                              | 59 |
| 6.4 Installing Your Robot                                                  | 63 |
| 6.4.1 Remove the Control Box                                               | 63 |
| 6.4.2 Verification Before Removal of the Robot Arm                         | 64 |
| 6.4.3 Removal of the Robot Arm and Tightening                              | 65 |
| 6.4.4 Connect the Robot and the Control Box                                | 66 |
| 6.4.4.1 Connect the Robot, the Control Box, and the SEMI Emergency OFF Box | 67 |
| 7. Maintenance and Repair                                                  | 68 |
| 8. Warranty Statement                                                      | 70 |
| 8.1 Product Warranty                                                       | 70 |
| 8.2 Disclaimer                                                             | 70 |
| Appendix A. Technical Specifications                                       | 71 |

#### Tables

| Table 1: Manual Title & Description                                                          | 10 |
|----------------------------------------------------------------------------------------------|----|
| Table 2: Danger, Warning, and Caution Symbols                                                | 11 |
| Table 3: Denotation of Labels                                                                | 16 |
| Table 4: Rated Torque and Limit for Repeated Peak Torque of Regular Payload Robot Series     | 24 |
| Table 5: Robot Stick Basic Functions                                                         | 30 |
| Table 6: Robot Stick Advanced Functions                                                      | 30 |
| Table 7: Reference of the Symbol and Unit in Calculation the Torque Load of the Light Module | 32 |
| Table 8: Electrical Specification of the Light Module                                        | 32 |
| Table 9: The Relation between the Working Distance and the Field of View                     | 35 |
| Table 10: Definitions of Safety Connectors                                                   | 37 |
| Table 11: Analog In & Analog Out                                                             | 47 |
| Table 12: 8-pin Digital I/O Connectors of Cable                                              | 49 |
| Table 13: 8-pin Digital I/O Connector of Robot                                               | 49 |
| Table 14: 5-pin Analog I/O Connector of Cable                                                | 50 |
| Table 15: 5-pin Analog I/O connector of Robot                                                | 50 |
| Table 16: Analog Input Range                                                                 | 51 |

| Table 17: TM16 Series Electrical Specifications                           | 54 |
|---------------------------------------------------------------------------|----|
| Table 18: TM16M SEMI Series Electrical Specifications                     | 55 |
| Table 19: The Robot Arm Carton Contents                                   | 60 |
| Table 20: The Control Box Carton Contents                                 | 62 |
| Table 21: The SEMI Emergency OFF Switch Carton Contents                   | 62 |
| Table 22: The SEMI Emergency OFF Box Carton Contents                      | 63 |
| Table 23: Summary of the Preventive Maintenance Procedures and Guidelines | 68 |
| Table 24: Technical Specifications                                        | 71 |
|                                                                           |    |

#### Figures

| Figure 1: References of Joints by Models                                                      | 14 |
|-----------------------------------------------------------------------------------------------|----|
| Figure 2: Reference of Brake Solenoid by Joints                                               | 15 |
| Figure 3: Locations of Labels                                                                 | 16 |
| Figure 4: System Overview                                                                     | 18 |
| Figure 5: Dimension of TM16 / TM16M SEMI                                                      | 19 |
| Figure 6: Assembly of TM16 / TM16M SEMI                                                       | 20 |
| Figure 7: Side view of TM16 / TM16M SEMI Movement Range Diagram                               | 21 |
| Figure 8: Pictorial view of TM16 / TM16M SEMI Movement Range Diagram                          | 22 |
| Figure 9: Top View of TM16 / TM16M SEMI Movement Range Diagram                                | 22 |
| Figure 10: Robot Hazard Zone Diagram and Operator Position Diagram of TM16 / TM16M SEMI       | 23 |
| Figure 11: Relationship between Payload and the Center of Gravity Offset in TM16 / TM16M SEMI | 24 |
| Figure 12: Bottom View of Robot Base                                                          | 25 |
| Figure 13: Securing the ground wire with the robot                                            | 26 |
| Figure 14: References of TM16 / TM16M SEMI End Module Components                              | 26 |
| Figure 15: References of End Flange Surface                                                   | 27 |
| Figure 16: The Exterior and Diagram of the Control Box                                        | 28 |
| Figure 17: Securing the ground wire with control box                                          | 29 |
| Figure 18: Robot Stick                                                                        | 29 |
| Figure 19: The Exterior and Diagram of the SEMI Emergency OFF Box                             | 31 |
| Figure 20: Light Module Surface                                                               | 31 |
| Figure 21: Calculation the Torque Load of the Light Module                                    | 32 |
| Figure 22: Electrical Polarity of Fill Light Cable                                            | 33 |
| Figure 23: Top View of TM Robot Placed on the AGV/AIV                                         | 33 |
| Figure 24: Working Distance and Field of View of TM Robot's EIH camera                        | 34 |
| Figure 25: Control Box I/O Configuration (1/2)                                                | 36 |
| Figure 26: Control Box I/O Configuration (2/2)                                                | 37 |

| Figure 27: Safety Input Connector                                      |    |
|------------------------------------------------------------------------|----|
| Figure 28: The Wiring Diagram Example of Switch Type Safety Device     |    |
| Figure 29: The Wiring Diagram Example of PNP Output Type Safety Device |    |
| Figure 30: The Wiring Diagram Example of PNP Output Type Safety Device | 40 |
| Figure 31: Safety Output Connector                                     | 41 |
| Figure 32: Safety Output Connector Wiring Diagram                      | 41 |
| Figure 33: Power Connector                                             | 42 |
| Figure 34: Digital Input                                               | 43 |
| Figure 35: Set to Sink Input Type                                      | 43 |
| Figure 36: Set to Source Input Type                                    | 44 |
| Figure 37: Digital Output                                              | 44 |
| Figure 38: Set to Sink Output Type                                     | 45 |
| Figure 39: Set to Source Output Type                                   | 46 |
| Figure 40: Analog In                                                   | 46 |
| Figure 41: Analog Out                                                  | 47 |
| Figure 42: System Remote Power ON/OFF                                  | 47 |
| Figure 43: EtherCAT                                                    | 48 |
| Figure 44: Connecting Tool End Digital Output                          | 50 |
| Figure 45: Connecting Tool End Digital Input                           | 51 |
| Figure 46: Connecting Tool End Analog Input                            | 51 |
| Figure 47: Front View of the Control Box                               | 52 |
| Figure 48: Interfaces of the TM16 Series                               | 52 |
| Figure 50: Interfaces of the TM16M SEMI Series                         | 53 |
| Figure 51: Interfaces of the SEMI Emergency OFF Box                    | 53 |
| Figure 52: Control Box Power Interfaces                                | 54 |
| Figure 53: Robot Interface                                             | 55 |
| Figure 54: The TM16M SEMI SEMI Emergency Off Interface                 | 56 |
| Figure 55: The SEMI Emergency OFF Box SEMI Emergency Off Interface     | 56 |
| Figure 56: Detachable I/O Panel                                        | 57 |
| Figure 57: Robot Arm Carton                                            | 59 |
| Figure 58: SEMI Emergency OFF Switch Carton                            | 59 |
| Figure 59: Control Box Carton                                          | 59 |
| Figure 60: SEMI Emergency OFF Box Carton                               | 59 |
| Figure 61: Moving the Control Box (1/2)                                | 64 |
| Figure 62: Moving the Control Box (2/2)                                | 64 |
| Figure 63: Moving the Robot Arm (1/2)                                  | 65 |

| Figure 64: Moving the Robot Arm (2/2)                                            | 65 |
|----------------------------------------------------------------------------------|----|
| Figure 65: Moving the SEMI Emergency OFF Box                                     | 66 |
| Figure 66: Connecting the Robot and the Control Box                              | 66 |
| Figure 67: Connecting the Robot, the Control Box, and the SEMI Emergency OFF Box | 67 |
| Figure 68: Air Filter Tray                                                       | 69 |

## **Revision History Table**

| Revision | Date       | Revised Content  |
|----------|------------|------------------|
| 1.00     | 2021-07-05 | Original release |

## **1. Product Description**

#### 1.1 Product Description

The TM Robot is a six-axis robot with power and force limiting function featuring simple programming, innovative integrated vision capabilities together with the latest safety functionality to run at full speed with barriers and operate in collaborative workspace.

#### 1.2 How Can I Get Help?

You can access information sources on the corporate website:

http://tm-robot.com/

#### **Related Manuals**

This manual covers the hardware installation, operation and user maintenance of TM Robot. See the following table for additional available manuals.

| Manual Title  | Description                                |  |
|---------------|--------------------------------------------|--|
| Safety Manual | Contains safety information for TM Robots. |  |
| TMflow        | Instructions for use of TMflow software.   |  |
| TMvision      | Instructions for use of TMvision software. |  |

Table 1: Manual Title & Description

#### 1.3 Disposal and Environment

TM Robots must be disposed of in accordance with the applicable legislation, regulations, and codes by the authorities.

TM Robots are produced with restricted used of hazardous substances to protect the environment; as defined by the Europe RoHS directive 2011/65/EU. These substances include mercury, cadmium, lead, chromium VI, polybrominated biphenyls, and polyborminated diphenyl ethers.

The following symbols are affixed on the respective manuals to indicate conformity with the above legislation.

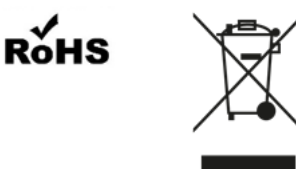

## 2. Safety Information

#### 2.1 Overview

Users should read, understand and abide by the safety information provided in this manual before using the TM Robot.

#### 2.2 Warning and Caution Symbols

The Table below shows the definitions of the warning and caution levels used in this manual. Pay close attention to them when reading the manual, and observe them to avoid personal injuries or equipment damage.

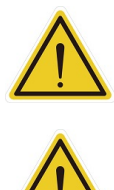

#### DANGER:

Identifies an imminently hazardous situation which, if not avoided, is likely to result in serious injury, and might result in death or severe property damage.

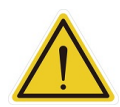

### WARNING: Identifies a potentially hazardous situation which, if not avoided, will result in minor or

moderate injury, and might result in serious injury, death, or significant property damage. CAUTION:

Identifies a potentially hazardous situation which, if not avoided, might result in minor injury, moderate injury, or property damage.

Table 2: Danger, Warning, and Caution Symbols

#### 2.3 Safety Precautions

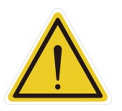

#### DANGER:

This product can cause serious injury or death, or damage to itself and other equipment, if the following safety precautions are not observed.

All personnel who install, operate, teach, program, or maintain the system must read the Hardware installation Manual, Software Manual, and Safety Manual according to the software and hardware version of this product, and complete a training course for their responsibilities in regard to the robot.

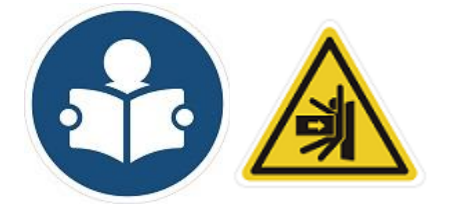

Read Manual and Impact Warning Labels

- All personnel who design the robot system must read the Hardware installation Manual, Software Manual, and Safety Manual according to the software and hardware version of this product, and must comply with all local and national safety regulations for the location in which the robot is installed.
- The TM Robot must be used according to its intended use.

- Results of the risk assessment may require the use of additional risk reduction measures.
- Power to the robot and its power supply must be locked out and tagged out or have means to control hazardous energy or implement energy isolation before any maintenance is performed.
- Dispose of the product in accordance with the relevant rules and regulations of the country or area where the product is used.

#### 2.4 Validation and Liability

The information contained herein neither includes how to design, install, and operate a complete robotic arm system, nor involves the peripherals that may affect the safety of the complete system. The integrators of the robot should understand the safety laws and regulations in their countries and prevent hazards from occurring in the complete system.

This includes but is not limited to:

- Risk assessment of the whole system
- Adding other machines and additional risk reduction measures based on the results of the risk assessment
- Using appropriate software safety features
- Ensuring Users will not modify any safety measures
- Ensuring all systems are correctly designed and installed
- Clearly labeling user instructions
- Clearly marking the contact information for the integrator
- Making relevant documents accessible, including the risk assessment, and this manual

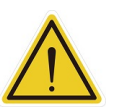

#### CAUTION:

This product is a partly complete machine. The design and installation of the complete system must comply with the safety standards and regulations in the country of use. Users and integrators of the robot should understand the safety laws and regulations in their countries and prevent major hazards from occurring in the complete system.

#### 2.5 Limitations on Liability

Even if the safety instructions are followed, any safety information in the manual shall not be considered as a guarantee that the product will not cause any personal injury or property damage.

#### 2.6 General Safety Warning

- The noise measured in a factory setting is about 50.4 dB (A) without production. (Measured 1m from the robot and 1.6m above the floor, at 80% of maximum speed). If the sound pressure is over 80 dB(A) while operating, wear proper ear protection.
- 2. Environmental Conditions:

- Ambient air temperature: 0°C ~ +50°C
- Ambient relative humidity: < 85%
- Transportation & Storage condition: -20°C ~ +60°C
- Transportation & Storage humidity: < 75%
- The robot needs to be protected from shock or vibration
- Observe ESD precautions when installing or removing robot

#### 2.7 Risk Assessment

Before installing or using this product, Users must first carry out the necessary risk assessment based on the conditions of use, and pay attention to the potential remaining risk addressed by the Corporation. Refer to and abide by the relevant chapters in *Safety Manual* in accordance with its software and hardware version.

#### 2.8 Emergency Stop

If any accidents occur during the operation of the robot, Users can stop all movement by pressing the Emergency Stop switch. When the robot stops, Users must ensure that all hazards are eliminated before manually restarting the robot. The Emergency Stop switch is only for use in critical conditions. To stop the robot during normal operations use the Stop Button on the system controller. When Users presses the Emergency Stop switch, the TM Robot will disconnect power from the robot and activate the brakes after the robot motion is stopped. The indication light ring of the robot will not display light, and the three lights from the robot stick will be constantly blinking.

Once the risk assessment has been conducted, if an Emergency Stop switch needs to be installed, the selected device must comply with the requirements of IEC 60204-1. After an Emergency Stop, factory reset, or any other safety incident, refer and abide by the relevant chapters in *Safety Manual* in accordance with its software and hardware version.

#### 2.9 Movement without Drive Power

Robot without Drive Power could be found in three circumstances: Emergency stop, when disengaging packaging posture to initial booting, and power loss. The first two could enter Safe Start up Mode by means of releasing the Emergency Switch; the latter one is when robot loses external power. Regarding how to operate as well as safety precautions refer and abide by the relevant chapters in the *Safety Manual*. If the robot loses power, and joints need to be moved in order to clear error conditions, you will need to release the brake for each joint as follows:

1. Remove joint cover screws (M3, Torx-T10) and joint cover.

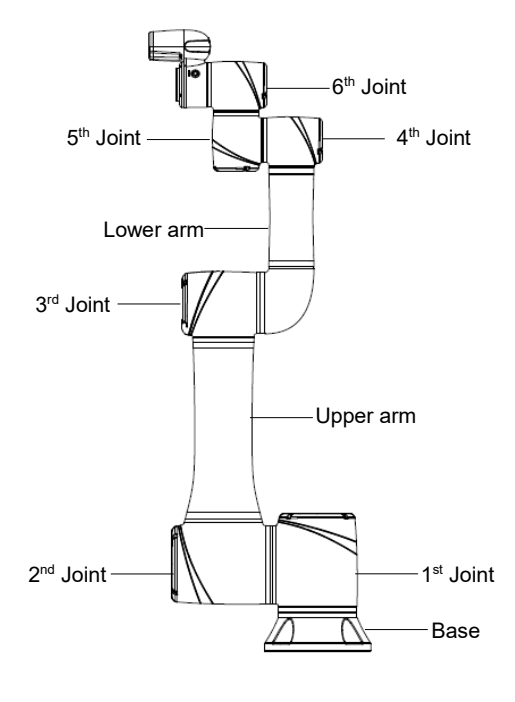

TM16 / TM16M SEMI

Figure 1: References of Joints by Models

2. Release the brake by pushing the pin on the brake solenoid shown in the following figures.

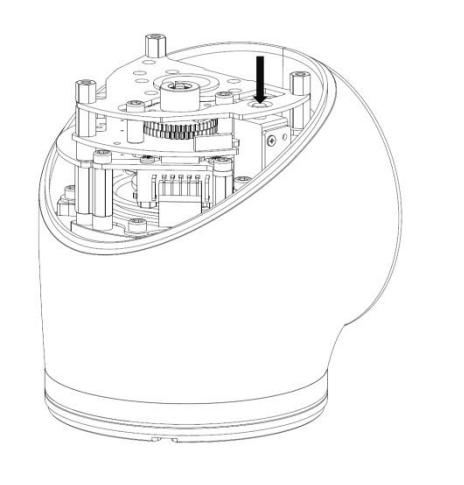

4<sup>th</sup> / 5<sup>th</sup> /6<sup>th</sup> Joint

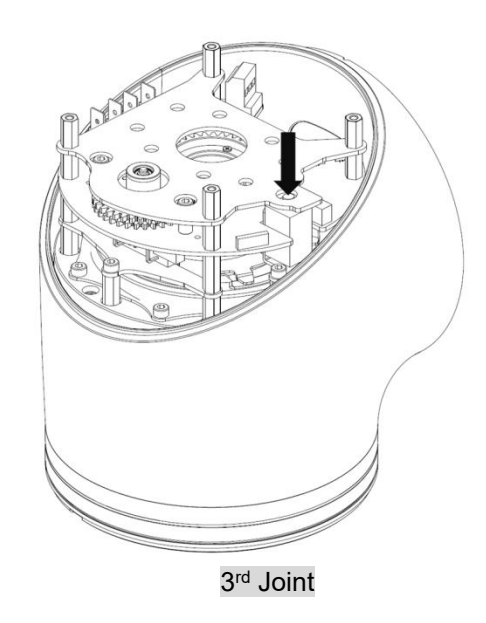

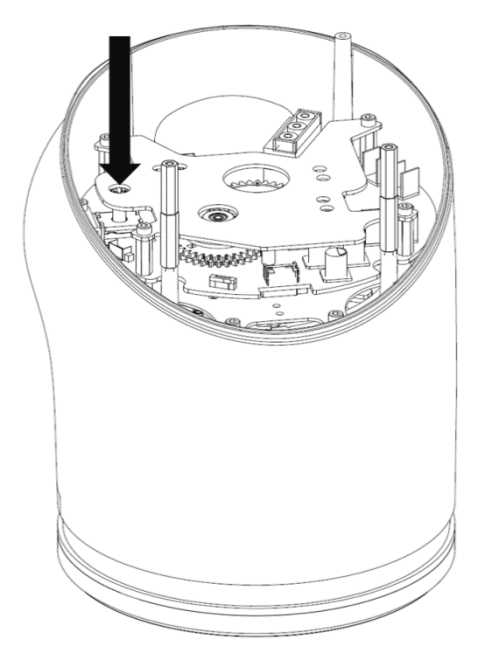

1<sup>st</sup> / 2<sup>nd</sup> Joint

Figure 2: Reference of Brake Solenoid by Joints

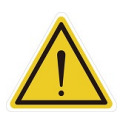

#### WARNING:

- 1. Due to gravity, additional supports are recommended when manually releasing the brake.
- When manually moving each robot joint, the movement angle must be within a range of +/- 45°.

#### 2.10 Labels

The following labels, especially the warning ones, are attached to the locations where specific dangers may occur. Be sure to comply with description and warnings of the labels when operating to avoid accidents. Do not tear, damage, or remove the labels. Be very careful if you need to handle the parts where the labels are attached.

| A |   | Do not put your hand or fingers close to moving parts                           |
|---|---|---------------------------------------------------------------------------------|
| в |   | Be careful not to be close to the moving parts and nearby areas to avoid impact |
| с | 4 | Do not touch any internal electric parts to avoid electric shock                |

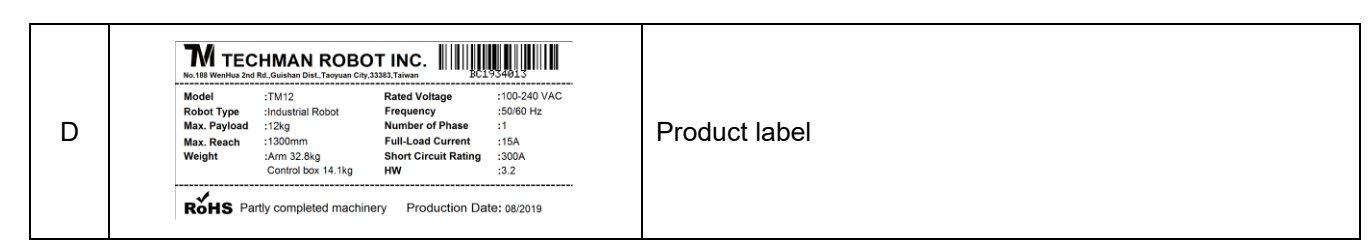

Table 3: Denotation of Labels

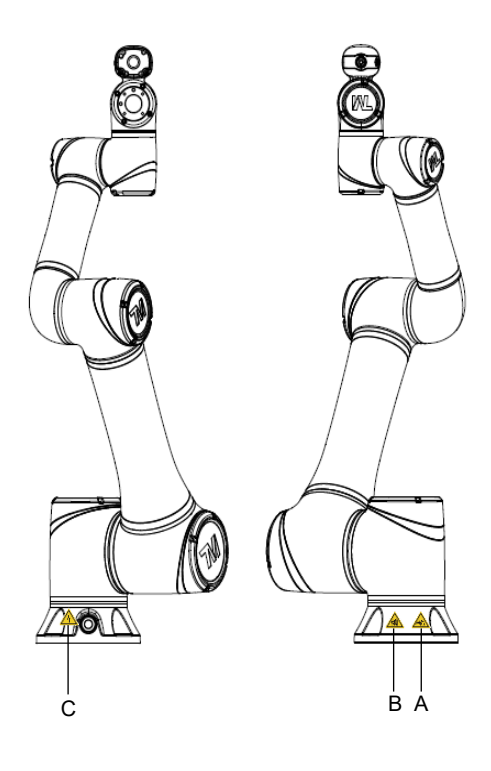

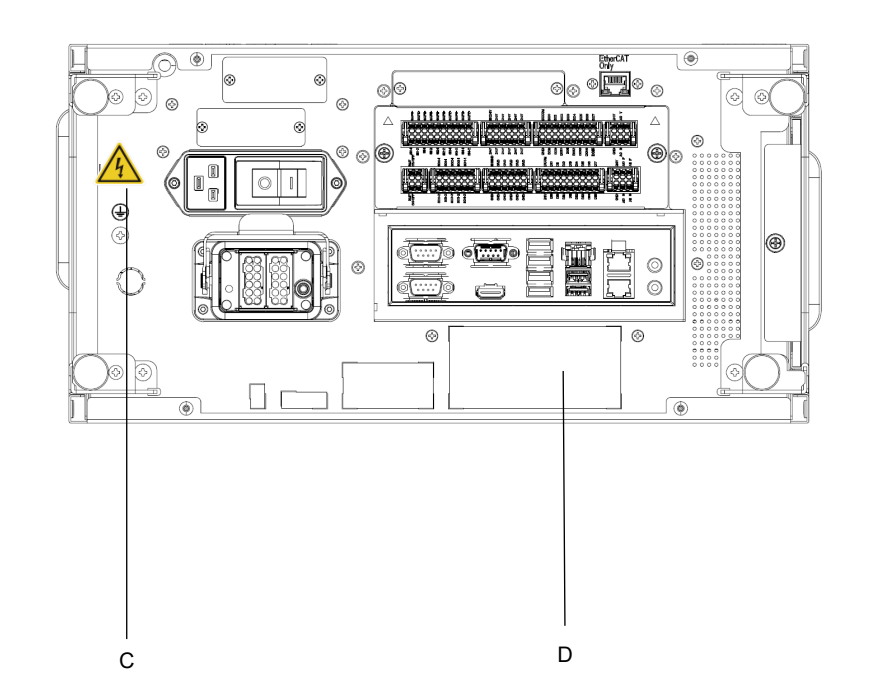

Figure 3: Locations of Labels

## 3. Transportation and Storage

Transport the TM Robot using its original packing materials. If you will need to transport the TM Robot after unpacking, store the packing materials in a dry place. Hold both arms of the TM Robot during transportation. Support the arms while tightening the base screws.

Lift the control box by its handles. Store the cables before transportation.

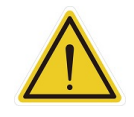

#### WARNING:

Pay attention to your posture when moving the arm and control box cartons to avoid back injury. The Corporation will not be liable for any injuries caused during transportation.

#### WARNING:

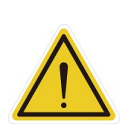

This product must be shipped and stored in a temperature-controlled environment, within the range -20°C to 60°C (-4°F to 140°F). The recommended humidity is up to 75 percent, non-condensing. It should be shipped and stored in the supplied package, which is designed to prevent damage from normal shock and vibration, You should protect the package from excessive shock and vibration.

The product must always be stored and shipped in an upright position in a clean, dry area that is free from condensation. Do not lay the package on its side or any other non-upright position. This could damage the product.

## 4. System Hardware

#### 4.1 Overview

This chapter introduces the mechanical interface of the TM Robot System.

#### 4.2 System Overview

TM Robot is made up of the robot arm and control box (including a robot stick).

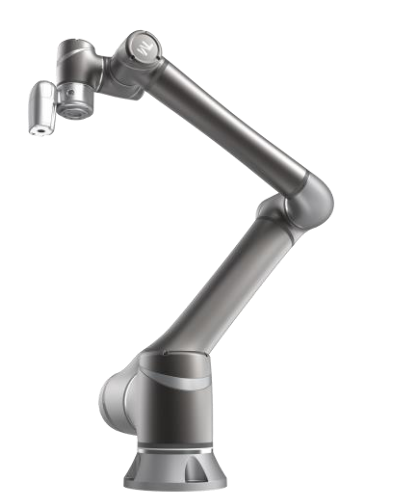

Robot arm

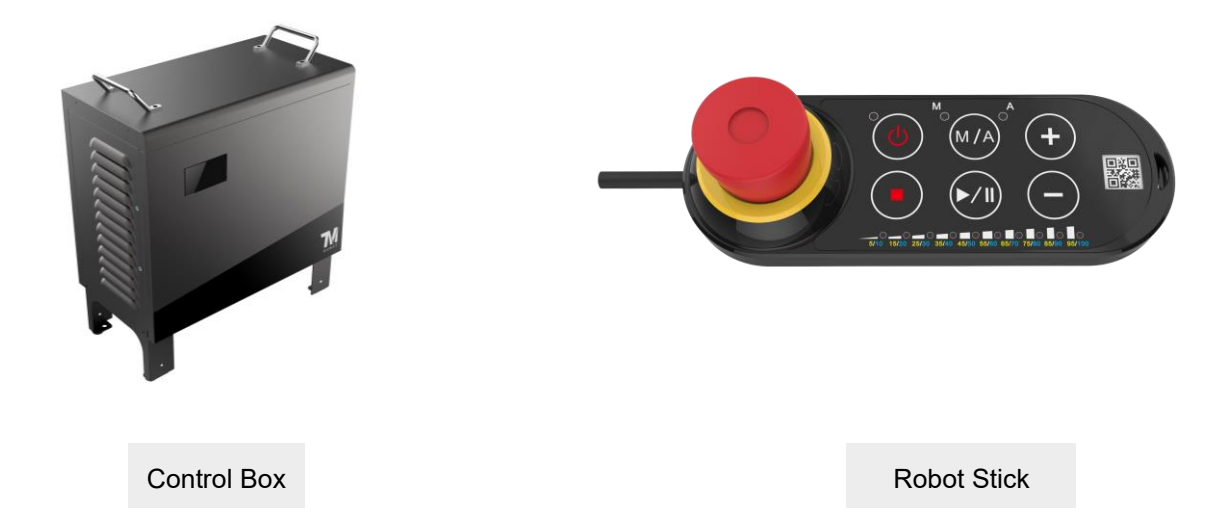

- 4.2.1 Robot Arm
  - 4.2.1.1 Dimension Drawings of Robot

Shown below is the dimension drawing of the robot

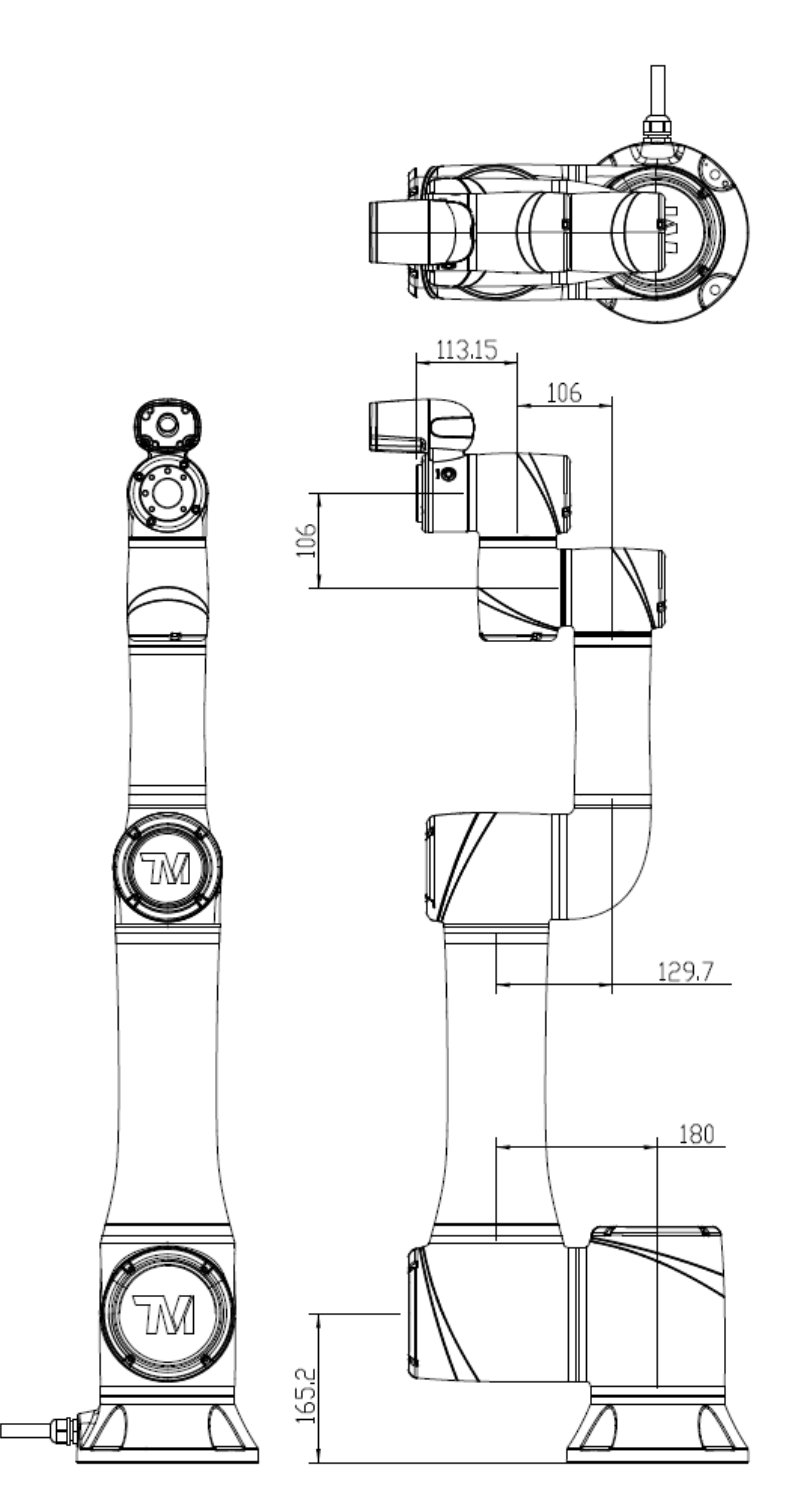

Figure 5: Dimension of TM16 / TM16M SEMI \*All measures are in mm.

#### 4.2.1.2 Robot Assembly Diagram

Shown below is an illustration of the robot components. To avoid safety risks, do not attempt to Medium & Heavy Payload Series-Hardware Installation Manual TM16 Series Hardware Version: 3.2 Document Version: 1.00

disassemble any component on your own. Contact your local corporation support for any service request.

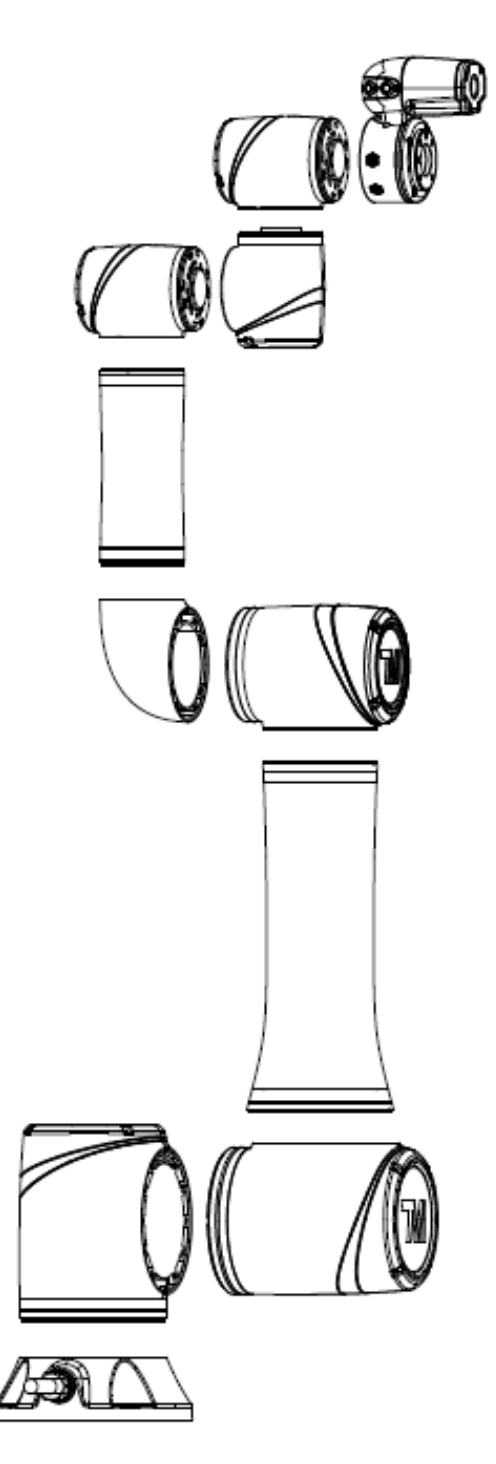

Figure 6: Assembly of TM16 / TM16M SEMI

4.2.1.3 Range of Motion

The working spherical (radius) range from the base is 1100 mm for the TM16 series.

#### DANGER:

With the exception of an individual being in full control of robot motion during hand-guiding, personnel shall be outside the safeguarded space when the robot is in motion while in manual mode (i.e. teaching).

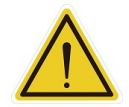

The emergency stop on the robot stick must be readily accessible during manual mode. At least one emergency switch is installed outside of the motion range of the robot. When no motion limit is set for the robot, the motion range of the robot is equal to the maximum motion range of the robot arm. You can set a motion limit to avoid the situation whereby all operators have to be outside of the maximum motion range of the robot arm.

The robot stick should be placed in an area that the robot cannot reach. Users should also make sure that the movement of the robot will not be within any area where personnel will enter to press any buttons on the robot stick.

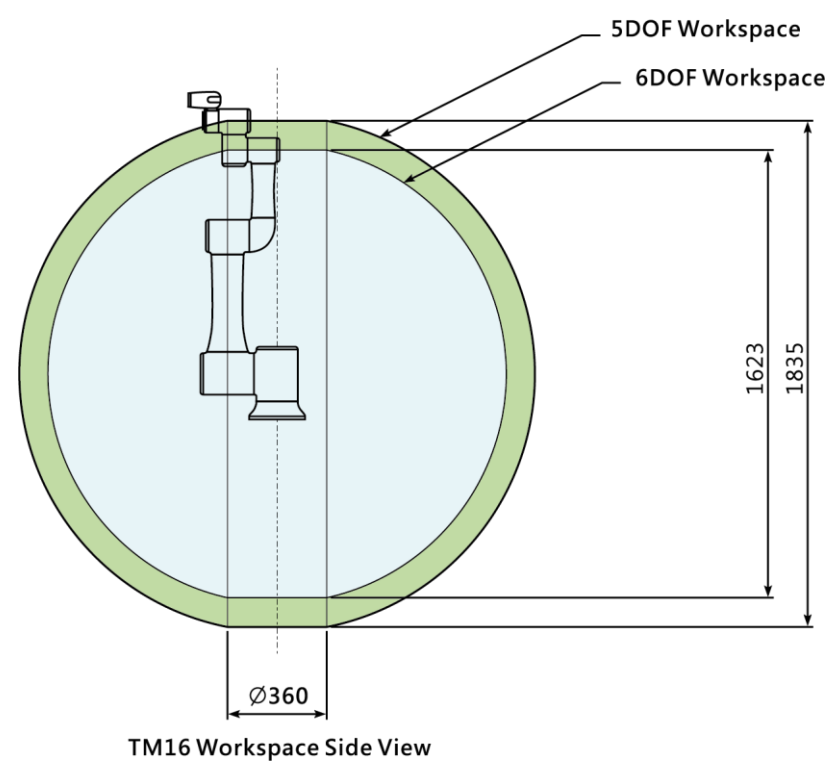

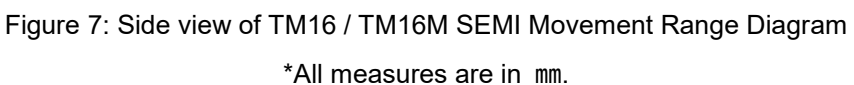

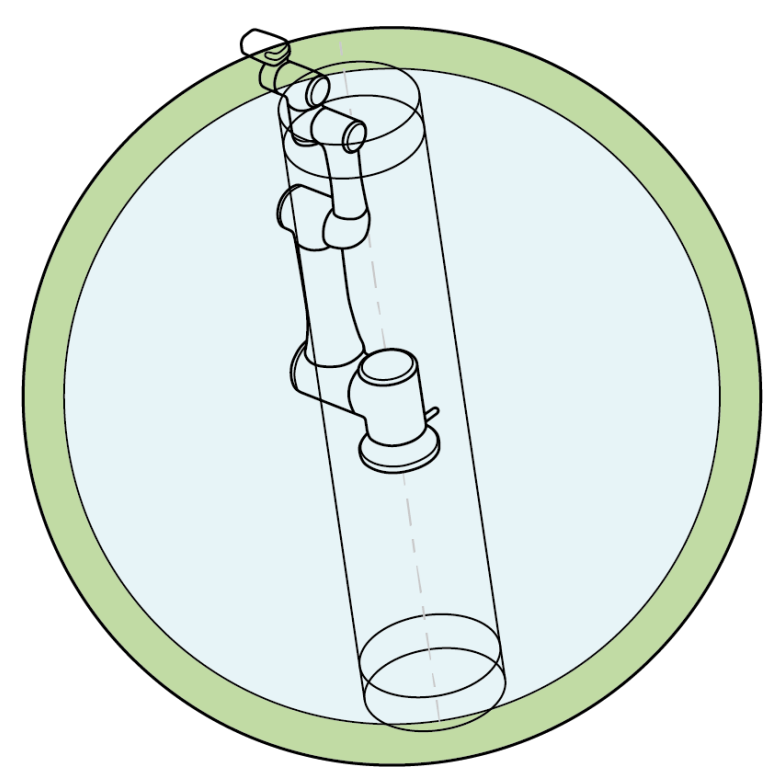

Figure 8: Pictorial view of TM16 / TM16M SEMI Movement Range Diagram

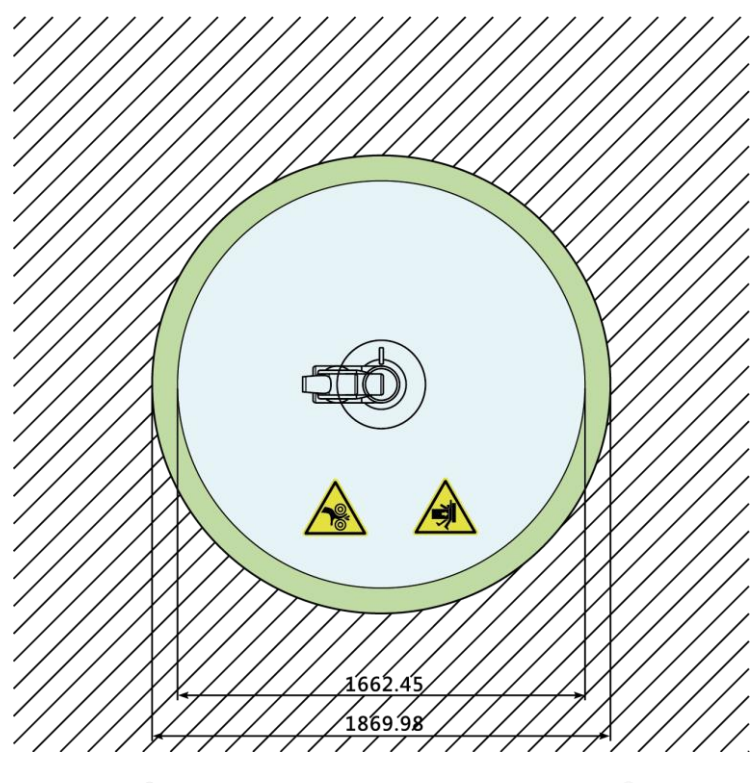

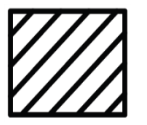

Operator Position Warning: Risk of crushing within the operating area of the arm.

Warning: Risk of collision within the operating area of the arm.

Figure 9: Top View of TM16 / TM16M SEMI Movement Range Diagram

\*All measures are in mm.

Shown below is an illustration of the robot hazard zone and operator position diagrams. Do not operate the robot while anyone is inside of the hazard zone to avoid safety risks.

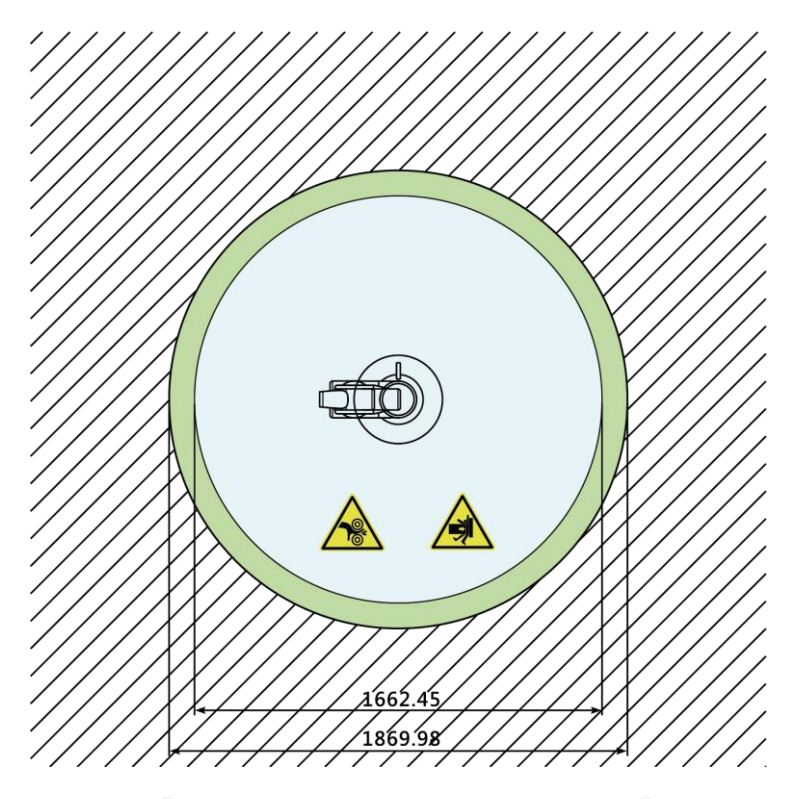

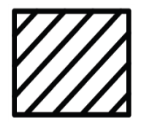

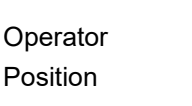

Warning: Risk of crushing within the operating area of the arm.

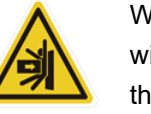

Warning: Risk of collision within the operating area of the arm.

Figure 10: Robot Hazard Zone Diagram and Operator Position Diagram of TM16 / TM16M SEMI \*All measures are in mm.

#### 4.2.1.5 Payload and Torque

The maximum allowed payload of the robot arm is related to its center of gravity offset, which is defined as the distance from the center point of tool flange to the payload's center of gravity. The following figure shows the relationship between payload and the center of gravity offset:

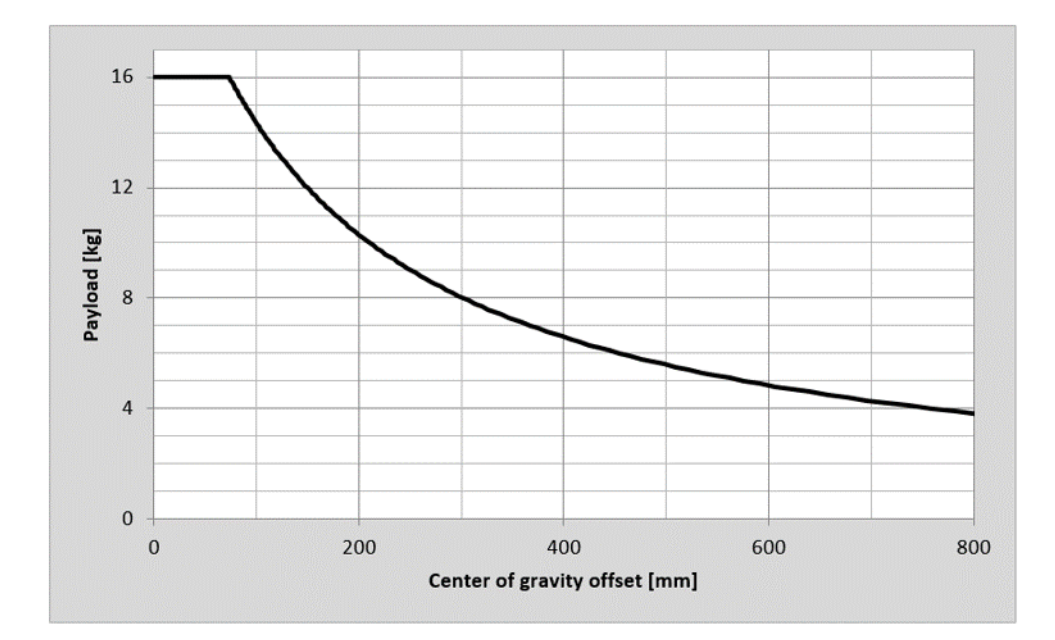

Figure 11: Relationship between Payload and the Center of Gravity Offset in TM16 / TM16M SEMI

Refer the table below for the rated torque and the limit of repeated peak torque of the robot. Exceeding torque may reduce the life of the robot or damage the robot.

| Model | TM16 Series  |                                   |
|-------|--------------|-----------------------------------|
| Item  | Rated torque | Limit for repeated<br>peak torque |
| J1    | 311          | 353                               |
| J2    | 311          | 353                               |
| J3    | 118          | 157                               |
| J4    | 41           | 54                                |
| J5    | 41           | 54                                |
| J6    | 34           | 54                                |
|       |              | Unit: Nm                          |

Table 4: Rated Torque and Limit for Repeated Peak Torque of Regular Payload Robot Series

#### WARNING:

Use the total weight of the end-effector and the payload to stay within the payload rating of the robot. Ensure that the system never exceeds that maximum payload. Users should perform a full risk assessment that includes the end-effector and payload samples to prevent hazards such as shocks, vibrations, collisions, entanglements, stabbings, and piercings to secure the entire system.

#### 4.2.1.6 Robot Arm Installation

The robot can be secured to another surface with the use of (4) M10 screws and washers. The mounting pattern is shown below. The recommended tightening torque is 40 Nm.

Optional - Two openings for 6 mm position pins are provided for more secure position mounting. Ensure the strength of the mounting surface and its surround area before installations for upside down mounting and side mounting such as on the ceiling or the wall. Wherever the installation takes place, the robot setting remains equivalent.

#### DANGER:

1. The TM Robot must be securely and tightly screwed down before use. The strength of the mounting surface must be sufficient.

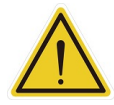

When operating at high speed, the robot can generate up to 710 N reaction force to the mounting surface and screws. In order to avoid decreased performance caused by robot slip or vibration, the recommended mounting surface should be a steel plate at least 20 mm thick, its flatness should be 0.1 mm or less, its surface roughness should be Rz25 or less. The recommended screw should be M10 x L30 mm, at least 8.8 strength.

2. Do not immerse TM Robot in water. Installation in water or a humid environment will permanently damage the robot.

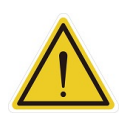

#### WARNING:

In contact with liquids with chemical substances such as chemical solvents, lubricants, sanitizers, cleansers, etc. may cause damage to the joint covers or other components of the robot.

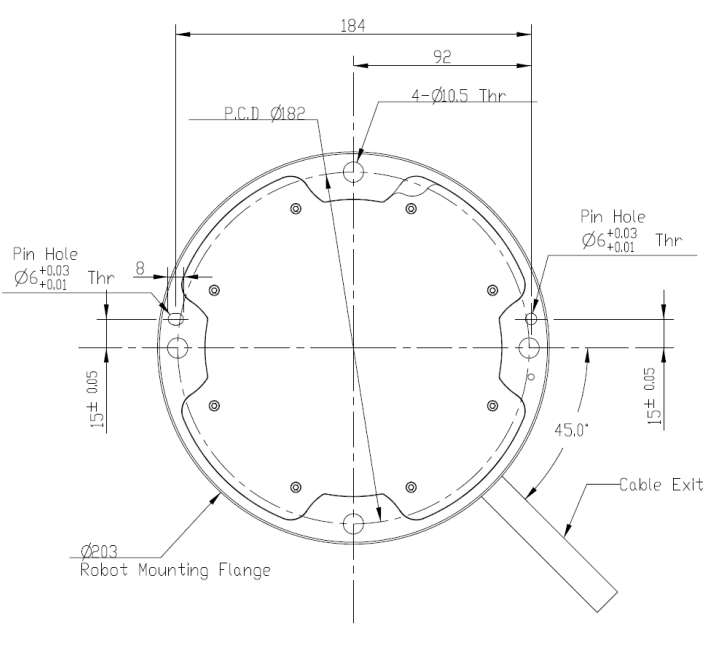

BOTTOM VIEW OF ROBOT BASE

Figure 12: Bottom View of Robot Base

\*All measures are in mm.

Use the M4L5 pan head screw to secure the ground wire with the robot as shown below.

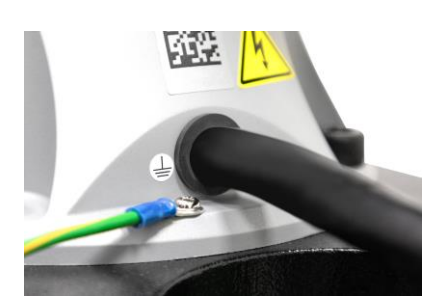

Figure 13: Securing the ground wire with the robot

4.2.2 Robot End Module

4.2.2.1 End Module Components

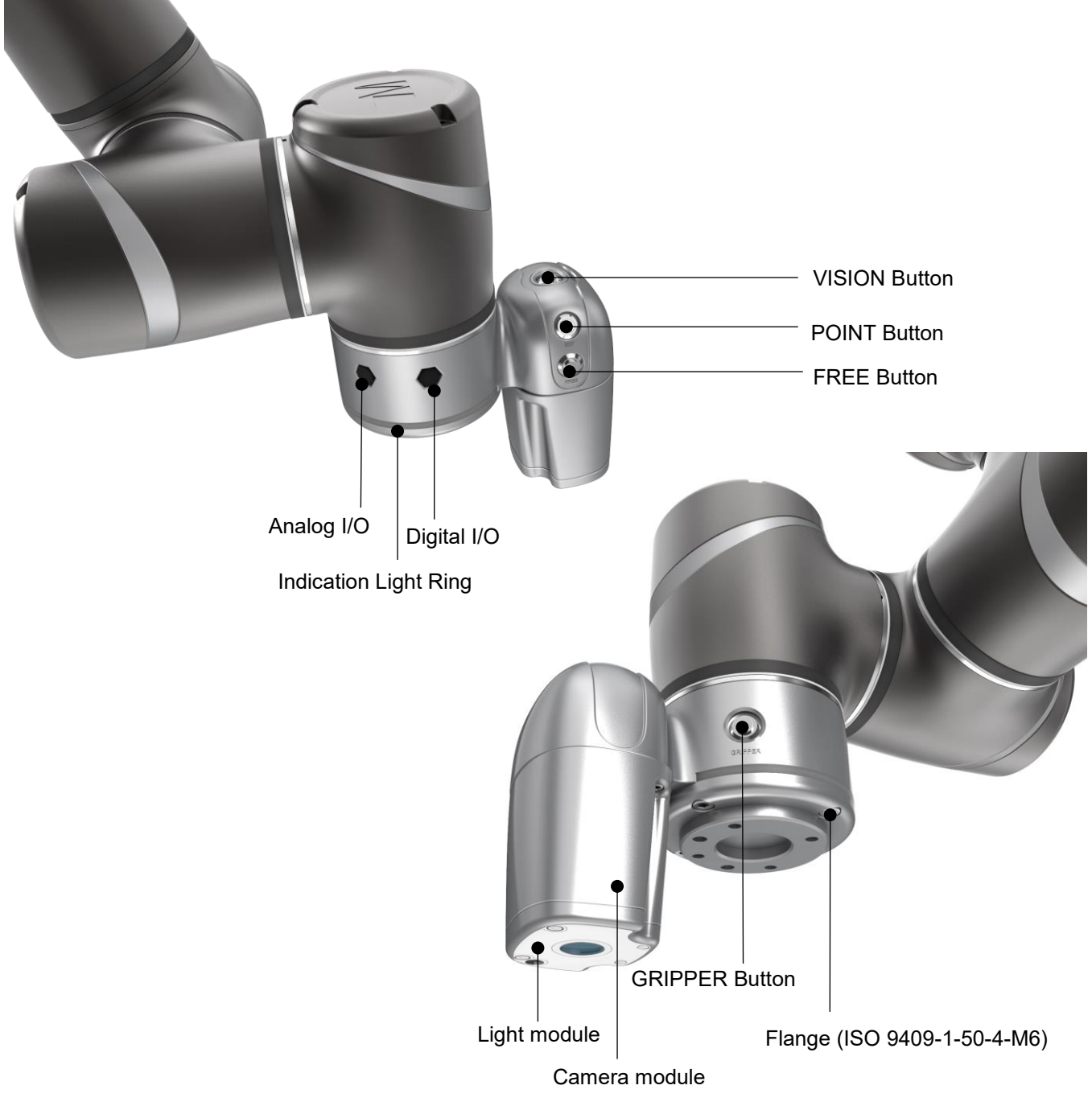

Figure 14: References of TM16 / TM16M SEMI End Module Components

#### 4.2.2.2 End Flange Surface

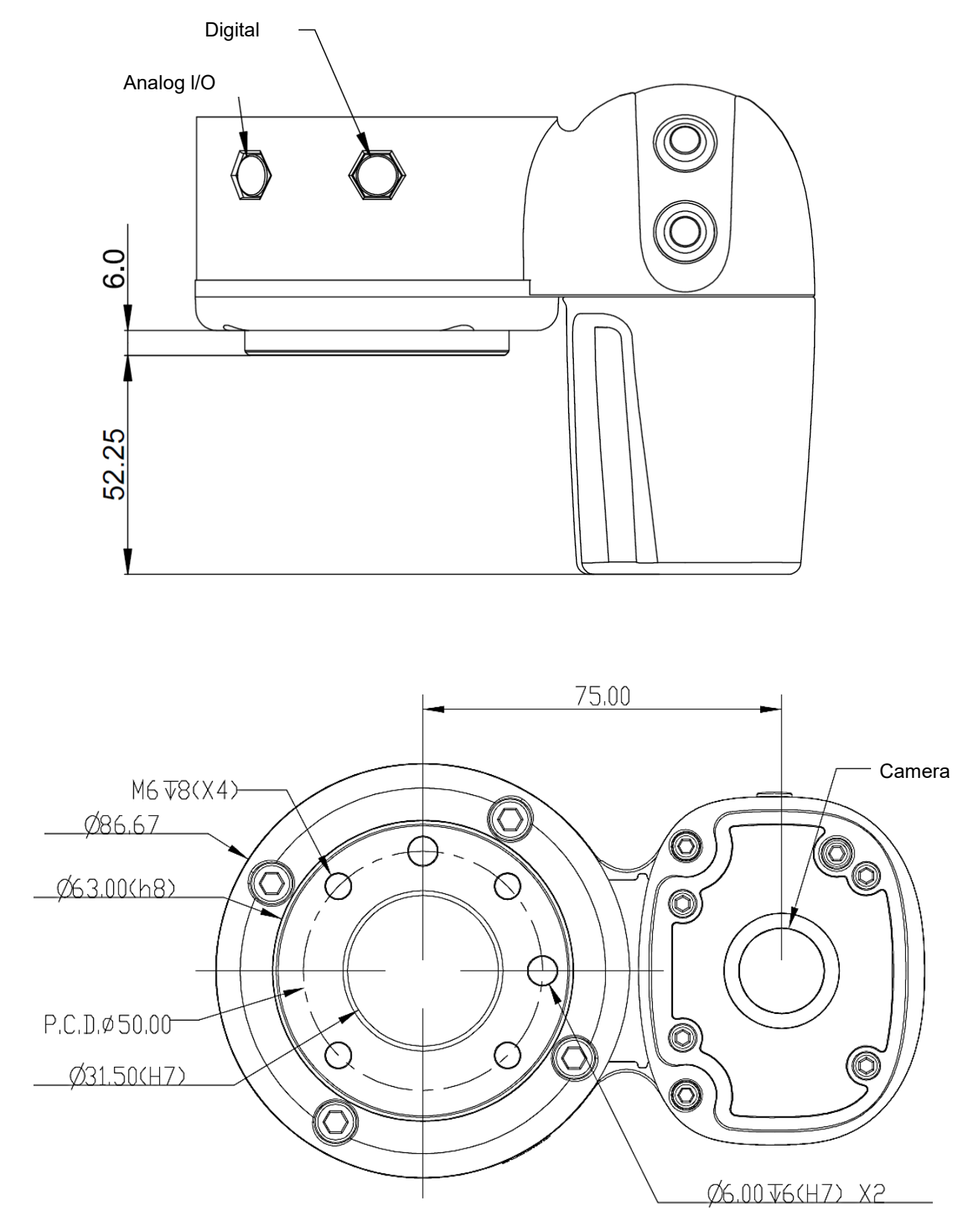

Figure 15: References of End Flange Surface

\*All measures are in mm.

#### 4.2.2.3 End Mounting Caution

The TM16 Series uses four M6 threaded holes on the end flange and four M6 screws for mounting tools. The strength of the M6 screw should be 8.8 or above, and the tightening torque of 9 Nm is recommended. If your application requires higher precision, you can use two positioning pins with a diameter of 6 mm for a more secure mounting.

#### DANGER:

- 1. Tools must be properly tightened when using this product. Improper tightening may cause the tool or part to fall out, or even cause personal injury and death.
- Follow the rule L ≤ 8 + T to choose the screw to secure tools at the end of the flange, otherwise it may result in short circuits or irreparable damages at the bottom of the flange leading to the relevant parts replacement.

 L
 Length of the screw to secure tools. Unit: mm

 8
 Depth of the thread in the screw hole at the end of the flange. Unit: mm

 T
 Thickness of the object to be fixed. Unit: mm

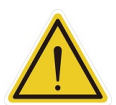

#### CAUTION:

The application of mounting an actuator in the tool end with high vibration or impact may cause damage to the robot. Design the tool with proper anti-vibration/impact such as damping/cushion or shock absorber, or use low impact actuator such as pneumatic cylinder/system with shock absorb/buffer/cushion design to prevent this.

#### 4.2.2.4 End Indication Light Ring Table

The Indication Light Ring of the TM Robot has several colors which represent different modes and error status. Refer to the Software Manual for the definition of the light colors.

#### 4.2.3 Control Box

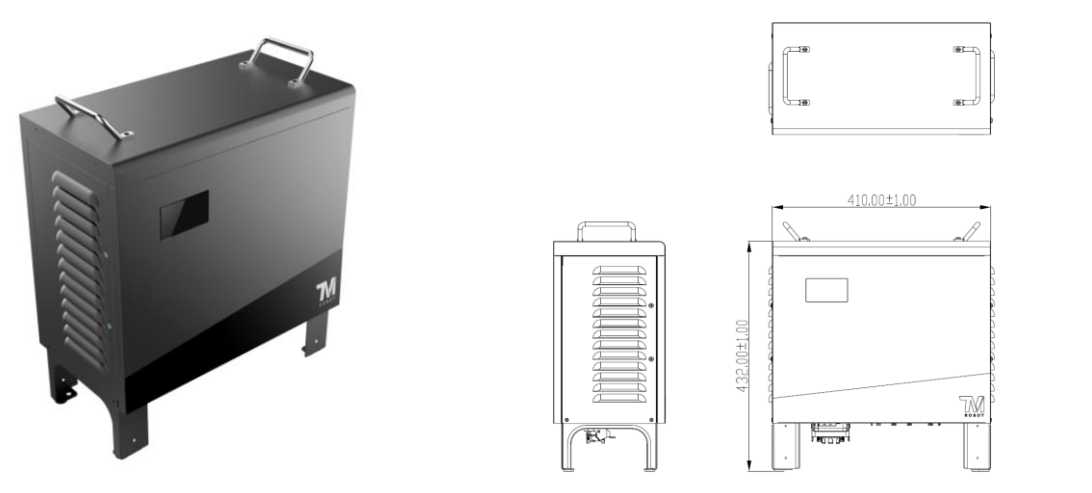

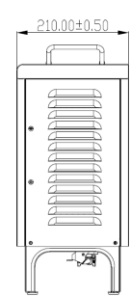

Figure 16: The Exterior and Diagram of the Control Box

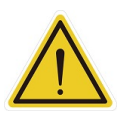

#### CAUTION:

The control box can be placed on the floor or in your working cell. Note that 5 cm clearance should be left at both sides for ventilation.

Use the M4L6 screw to secure the ground wire with the control box as shown below.

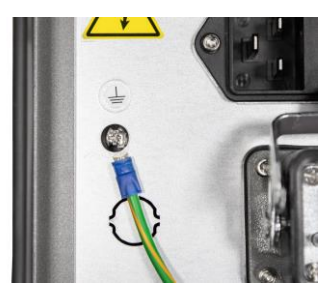

Figure 17: Securing the ground wire with control box

#### 4.2.3.1 Robot Stick

The Robot Stick has 6 function buttons, 3 indicator lights, 1 Emergency Switch, 1 set of speed indicator, and 1 QR-code. Their functions are as follow:

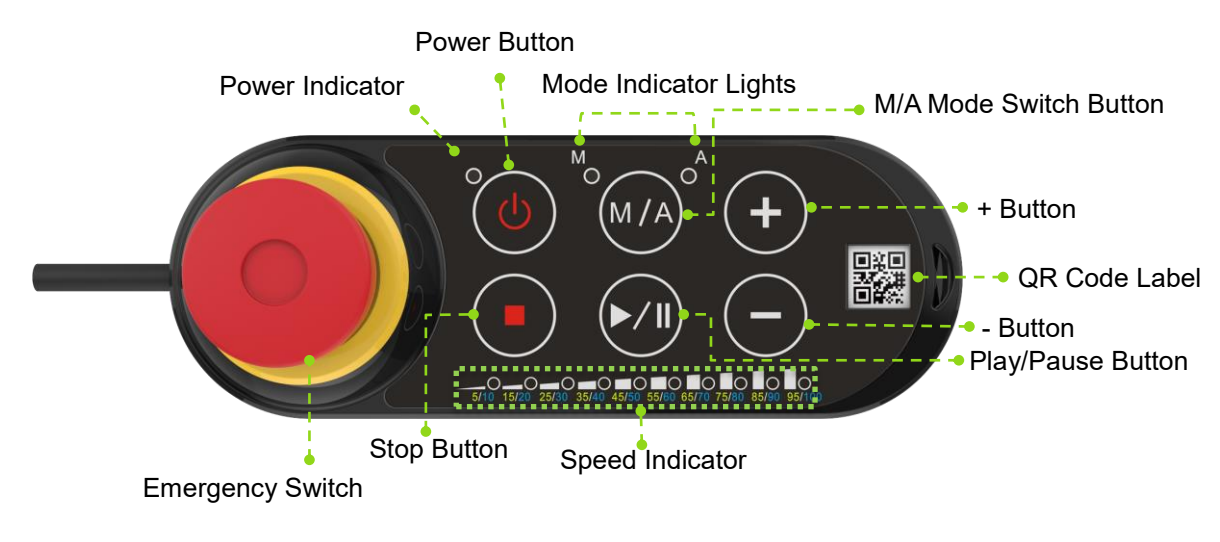

Figure 18: Robot Stick

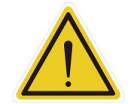

#### CAUTION:

When operating the robot stick, do not use other objects than fingers to press the robot stick.

| Items             | Basic Function                                                |
|-------------------|---------------------------------------------------------------|
| Emergency Switch  | Default emergency button for the robot                        |
| Power Button      | Power initiation (single press)/ Shutdown (long press)        |
| M/A Mode Switch   | Toggle Manual/Auto Mode (single press). See Safety Manual for |
| Button            | details.                                                      |
| Play/Pause Button | Play/Pause Project (single press)                             |
| Stop Button       | Press this button to stop any project.                        |

Medium & Heavy Payload Series-Hardware Installation Manual TM16 Series Hardware Version: 3.2 Document Version: 1.00

| Items           | Basic Function                                                         |  |
|-----------------|------------------------------------------------------------------------|--|
| + Button        | Adjust project speed (single press) under Manual Trial Run Mode.       |  |
| +- Bullon       | See Safety Manual for details.                                         |  |
|                 | This indicator shows the robot's power status.                         |  |
| Power Indicator | Not on: Switched off                                                   |  |
|                 | Flashing: Booting                                                      |  |
|                 | Constant: Startup completed                                            |  |
| Mada Indiaatar  | One is Manual Mode, the other one is Auto Mode. They show the          |  |
| Lights          | robot's current operating mode. Once boot up is complete only one will |  |
|                 | always be on.                                                          |  |
| Speed Indicator | Display the current project speed. Lit in green for 5% and in blue for |  |
|                 | 10% such as 4 in blue and 1 in green equals to 45%.                    |  |
| QR Code Label   | The content of the SSID is also the robot's name in TCP/IP network.    |  |

Table 5: Robot Stick Basic Functions

| ltems             | Advanced Function                                                          |  |
|-------------------|----------------------------------------------------------------------------|--|
|                   | - Press and release, and then wait for 3 seconds to enter Safe Start up    |  |
| Emergency Switch  | Mode.                                                                      |  |
|                   | - Press and release to enter Safe Start up Mode while booting.             |  |
| Play/Pause Button | Play/pause visual calibration operation (single press)                     |  |
| Stop Button       | Stop visual calibration operation (single press)                           |  |
|                   | - Hold to jog the robot at the HMI robot controller page (Hold to Run).    |  |
| +- Button         | See Safety Manual for details.                                             |  |
|                   | - Lock/ Unlock: press and hold both the + button and the - button until    |  |
|                   | the mode indicator light flashes, then follow the sequence "-, +, -, -, +" |  |
|                   | to lock/unlock the Robot Stick (except the Power Button)                   |  |

Table 6: Robot Stick Advanced Functions

#### CAUTION:

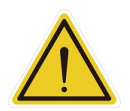

The robot stick is magnetic so that it can be attached to iron or steel surfaces. However, the risk of falling or rotating caused by poor attachment should be taken into account. It is recommended using the Robot Stick Stand (official accessory) to secure the robot stick. The Robot Stick Stand should be fixed with screws. Always attach the robot stick when it is not in use. The robot stick should be placed in a way such that the signal cables are routed to avoid damage caused by pulling.

#### DANGER:

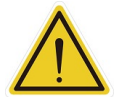

- 1. The control box, cables, power signal cables, and robot stick cannot be used when any of them is in contact with liquids. This may result in personal injury or death.
- 2. The control box comes with the IP32 rating, but it is not recommended to use in dusty and humid environments. Pay extra attention to environments with conductive dust (such as metal particles).
- 3. Be noted that the control box can only be in standing pose for the IP32 rating.

#### 4.2.3.2 SEMI Emergency OFF Box

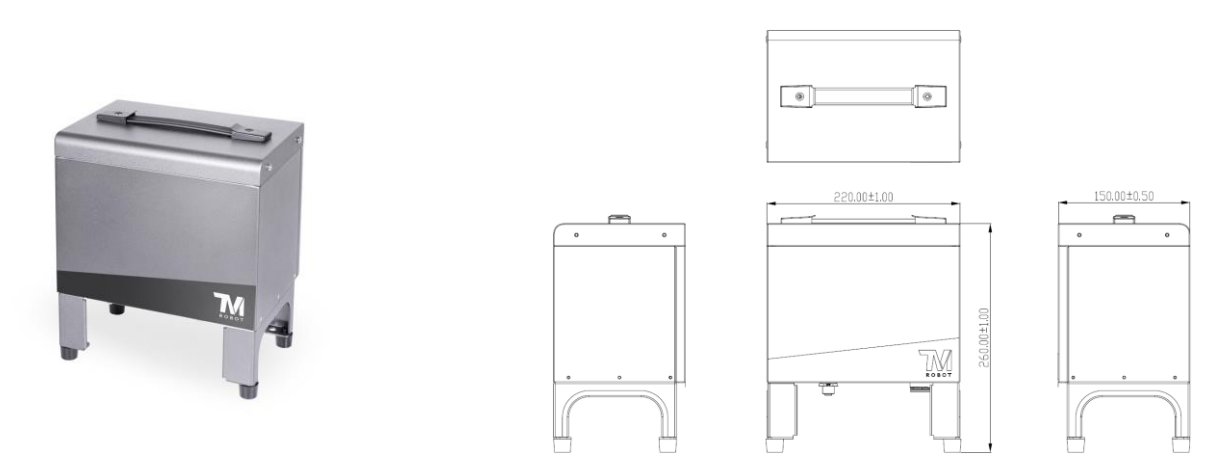

Figure 19: The Exterior and Diagram of the SEMI Emergency OFF Box

#### 4.2.4 Robot Light Module

4.2.4.1 Light Module Surface

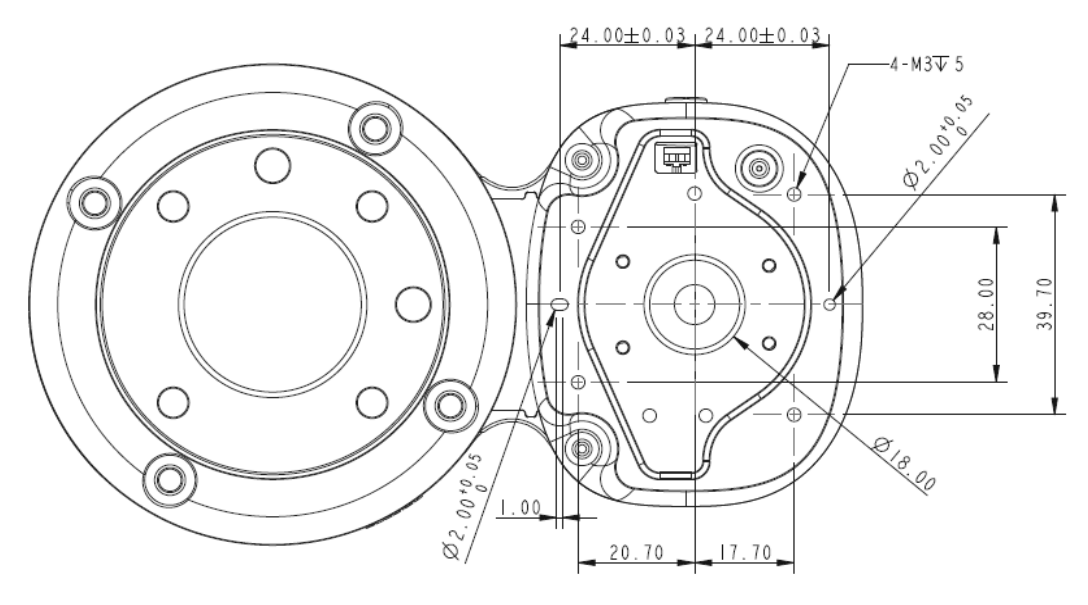

Figure 20: Light Module Surface \*All measures are in mm.

#### 4.2.4.2 Install Light Module

The light module uses 4 of M3 screws to fix, and the recommended tightening torque is 1 Nm. For higher accuracy on usages in demand, use both of the 2 mm diameter openings with the positioning pins to get the better steadiness. Users can replace the light module by applications in demand. The choice depends on the torque load of the light module, the available load of the robot, the possible influence the other light module made to the camera's field of view, and the electrical specifications.

 The torque load of the light module (M): this torque load must be lower than 900 kgfmm, which is the available strength of the camera module M3 screw can be loaded.
 Calculation formula: M = (L+59.2)\*W

| The weight of the light module            | W | kgf |
|-------------------------------------------|---|-----|
| The center of gravity of the light module | L | mm  |

Table 7: Reference of the Symbol and Unit in Calculation the Torque Load of the Light Module

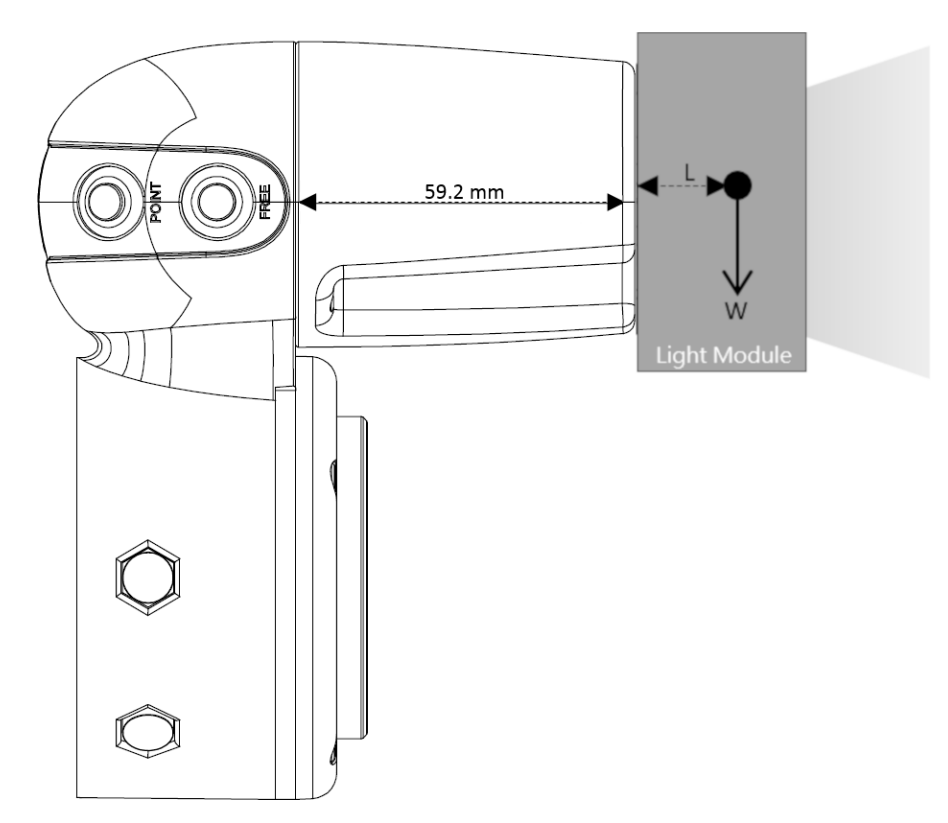

Figure 21: Calculation the Torque Load of the Light Module

- 2. The maximum allowed payload of the robot: the weight of the light module must match the relative relationship between the maximum allowed payload and the center of gravity offset distance. If the tool end flange goes with additional applications, it is required to generate the equivalent center of gravity for its position and total load from the combination of the light module and the application tool as well as follow 4.2.1.5 Payload and Torque of this manual.
- 3. Refer to 4.4 for Working distance and field of view of TM Robot's EIH camera.
- 4. Electrical Specification of the Light Module

| Voltage:                                                                          | 24V | Current: | < 900mA |  |
|-----------------------------------------------------------------------------------|-----|----------|---------|--|
| The total current of the tool end and the light module has to be lower than 1.5A. |     |          |         |  |

Table 8: Electrical Specification of the Light Module

#### Fill light cable:

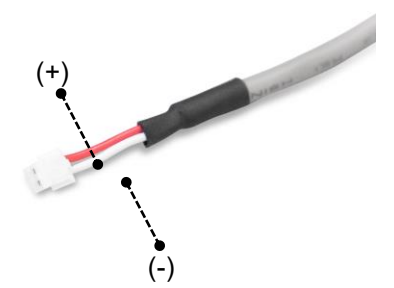

Figure 22: Electrical Polarity of Fill Light Cable

| Connector:    | 2P/1.5 mm pin pitch. Refer to JST model ZHR-4 series. |
|---------------|-------------------------------------------------------|
| Dimming mode: | PWM control                                           |

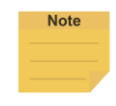

#### NOTE:

The robot comes with the IP54 rating, but the Corporation does not guarantee this rating if users replace with the other light modules.

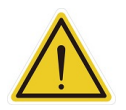

#### DANGER:

Be aware that the tool must be correctly and firmly secured to use with this product; otherwise, personal injuries or death may occur should the tool or the workpiece fall.

#### 4.3 Operating Position of TM Robot with AGV/AIV

When TM Robot is placed on an AGV/AIV in operation, the TM Robot should be paused and should not exceed the footprint of the AGV/AIV.

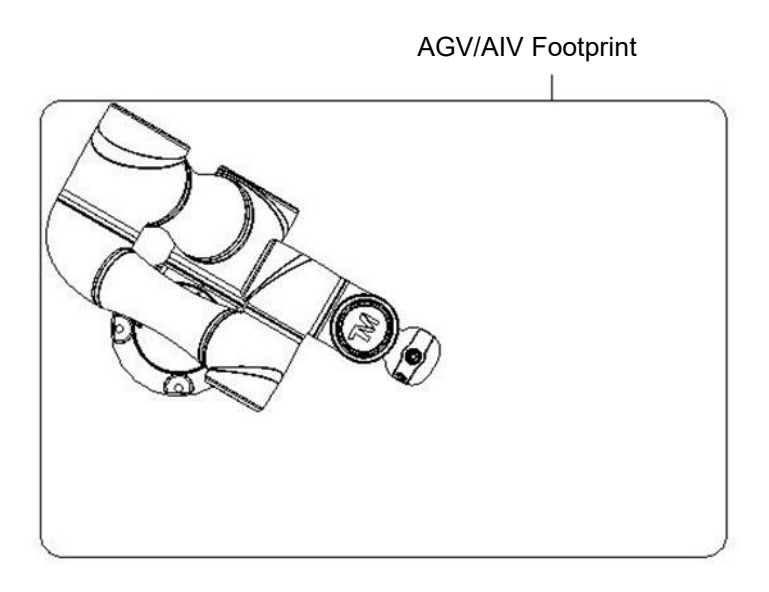

Figure 23: Top View of TM Robot Placed on the AGV/AIV

4.4 Working distance and field of view of TM Robot's EIH camera

The field of view of TM Robot's EIH camera varies linearly in accordance with the working distance. The minimum working distance is about 100 mm and the maximum working distance is about 300 mm. The zero working distance point is approximately 46.5 mm in front of the flange surface and right behind the center of the protection lens.

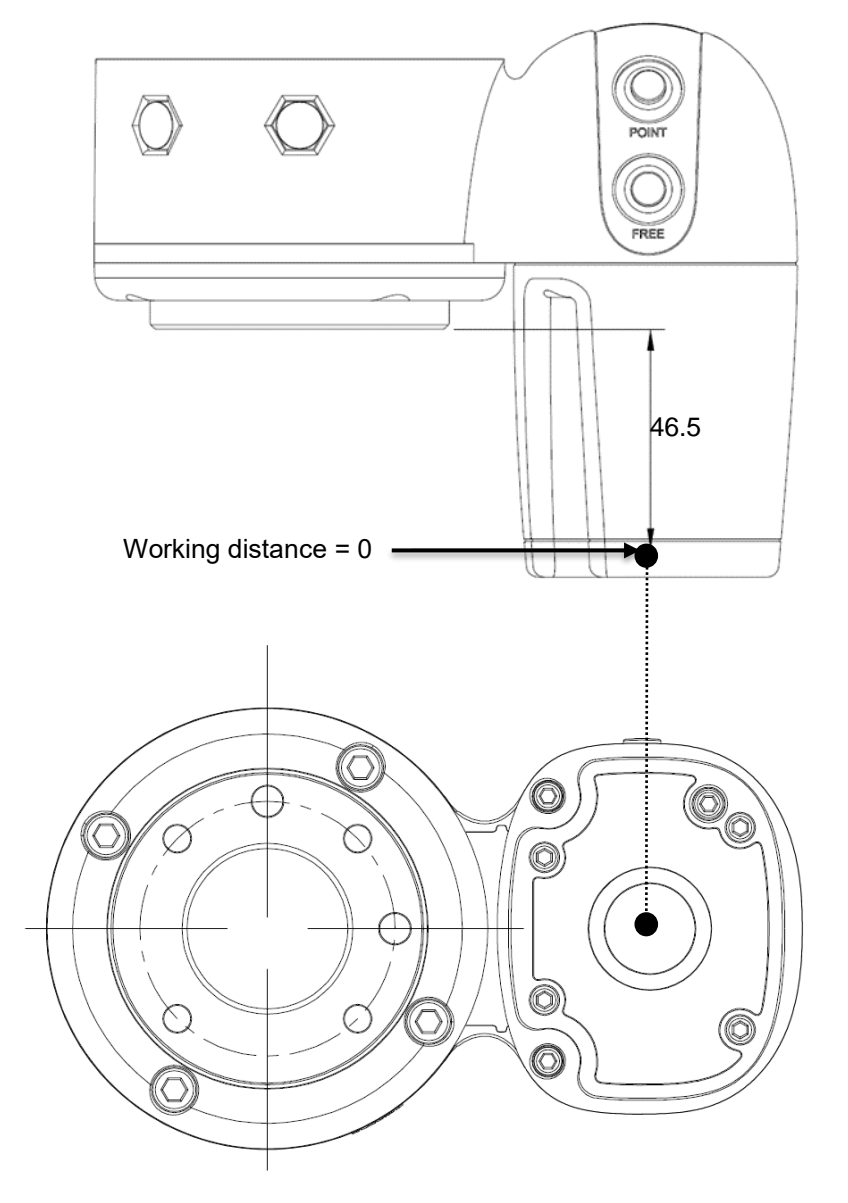

Figure 24: Working Distance and Field of View of TM Robot's EIH camera \*All measures are in mm.

The relation between the working distance and the field of view is listed below.

| Working distance (mm)<br>Field of view (mm) | 300   | 100  |
|---------------------------------------------|-------|------|
| Width                                       | 281.6 | 96.9 |
| Height                                      | 211.2 | 72.7 |

Table 9: The Relation between the Working Distance and the Field of View

## 5. Electrical Interface

#### 5.1 Overview

This chapter introduces all electrical interfaces of the robot arm and control box.

5.2 Electrical Warnings and Cautions

The application design and installation of the robot should comply with the following warnings.

#### DANGER:

1. Ensure all pieces of the equipment are kept dry. If water enters the equipment, disconnect the power and contact your supplier.

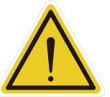

- 2. Only use the original cables included with the robot. If you need longer cables, contact your supplier.
- 3. Ensure that the robot is properly grounded. If the grounding is not correct, it may cause a fire or electric shock.

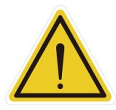

#### WARNING:

The I/O cables used for the link between the control box and other pieces of equipment should not be longer than 30 meters, unless testing shows that longer cables are feasible.

#### 5.3 Control Box

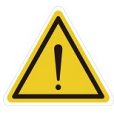

#### WARNING:

Except for USB ports, other interfaces have to be installed while arm is powered off. Do not install while arm is on to avoid abnormal shutdown.

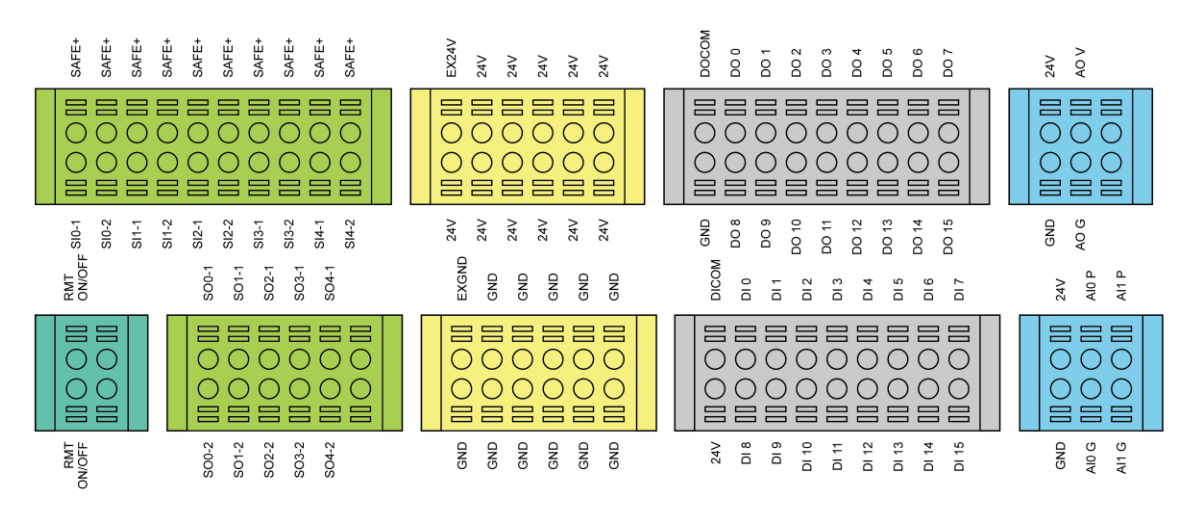

Figure 25: Control Box I/O Configuration (1/2)
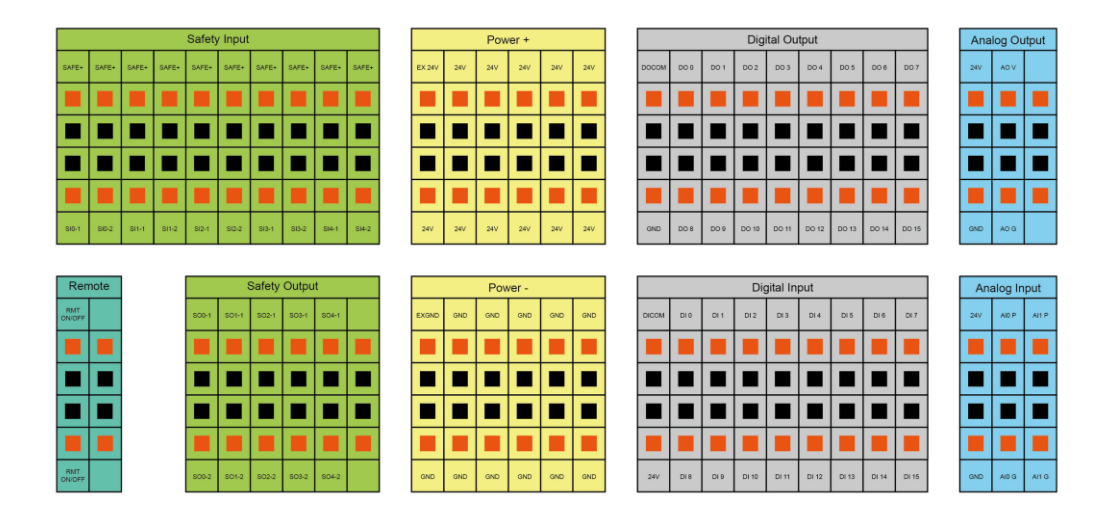

Figure 26: Control Box I/O Configuration (2/2)

| Input     |                     |                                                                               | Output                |                    |           |
|-----------|---------------------|-------------------------------------------------------------------------------|-----------------------|--------------------|-----------|
| Safety    | Definition SF Input | SE Input                                                                      | Safety                | Definition         | SE Output |
| Connector |                     | SF IIIput                                                                     | Connector             | Deminion           |           |
| SI0-1     | User Connected      | 951                                                                           | SO0-1                 | Robot ESTOP        | SE10      |
| SI0-2     | ESTOP Input         | 561                                                                           | SO0-2                 | Output             | 5610      |
| 014_4     | User Connected      |                                                                               | 001.1                 | User Connected     |           |
| 014.0     | External Safeguard  | SF3                                                                           | 501-1                 | External Safeguard | SF11      |
| 511-2     | Input               |                                                                               | SO1-2                 | Output             |           |
|           | User Connected      | er Connected<br>ernal Safeguard<br>ut for Human– SF9<br>chine Safety<br>tings |                       | User Connected     |           |
| 010.4     | External Safeguard  |                                                                               | SF9<br>SO2-1<br>SO2-2 | External Safeguard |           |
| 512-1     | Input for Human–    |                                                                               |                       | Output for Human–  | SF12      |
| 512-2     | Machine Safety      |                                                                               |                       | Machine Safety     |           |
|           | Settings            |                                                                               |                       | Settings           |           |
| 012.4     | User Connected      |                                                                               | 000.4                 | Robot Internal     |           |
| 513-1     | Enabling Device     | SF15                                                                          | 503-1                 | Protective Stop    | SF13      |
| 513-2     | Input               |                                                                               | SO3-2                 | Output             |           |
|           | User Connected      |                                                                               |                       |                    |           |
| SI4-1     | ESTOP Input without | SO4-1                                                                         | Robot Encoder         | 0514               |           |
| SI4-2     | Robot ESTOP         | 5510                                                                          | SO4-2                 | Standstill Output  | 5514      |
|           | Output              |                                                                               |                       |                    |           |

Table 10: Definitions of Safety Connectors

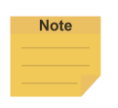

#### NOTE:

For details about safety functions, please refer to the Safety Manual.

5.3.1 Safety Connector

Safety I/O comes with dual redundant channel connector and has to keep both channel input/output the same value simultaneously. Single fault on either one of the single channel will not result in failure of safety functions.

- 5.3.1.1 Safety Input Connector
  - 1. User Connected ESTOP Input Port is a N.C. contact (Normally closed). When User Connected ESTOP Input Port is OPEN, the robot enters the Emergency STOP state.
  - 2. User Connected External Safeguard Input Port is a N.C. contact (Normally closed). When User Connected External Safeguard Input Port is OPEN, the robot enters the Protective Stop state.
  - 3. User Connected External Safeguard Input Port for Human–Machine Safety Settings is a N.C. contact (Normally closed). When User Connected External Safeguard Input Port for Human–Machine Safety Settings is OPEN, the robot decrease the limits to which is set in Human-Machine Safety Settings
  - 4. User Connected Enabling Device Input Port is an N.C. contact (Normally closed). When User Connected Enabling Device Input Port is OPEN in Manual mode, the robot is unable to present manual control operation. When User Connected Enabling Device Input Port is CLOSED in Manual mode, the robot is able to present manual control operation.
  - 5. User Connected ESTOP Input Port without Robot ESTOP Output functions as the User Connected ESTOP Input Port above, but it does not trigger the function of Robot ESTOP output.

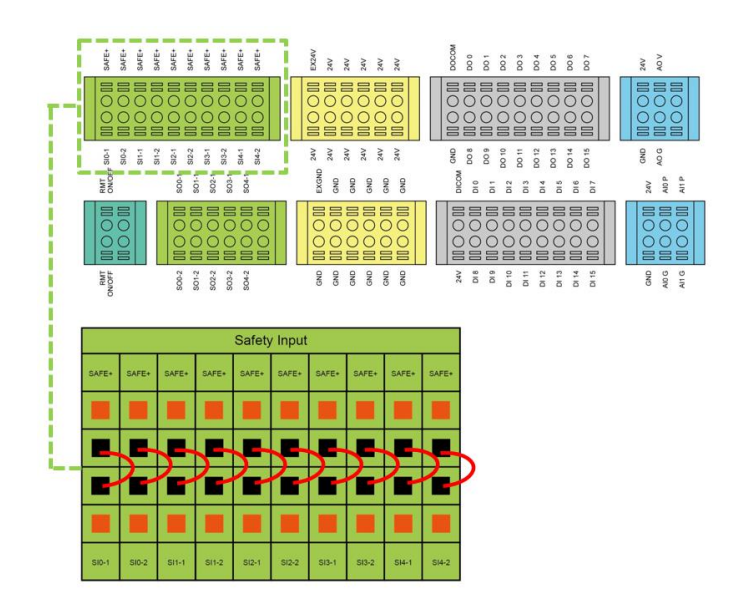

Figure 27: Safety Input Connector

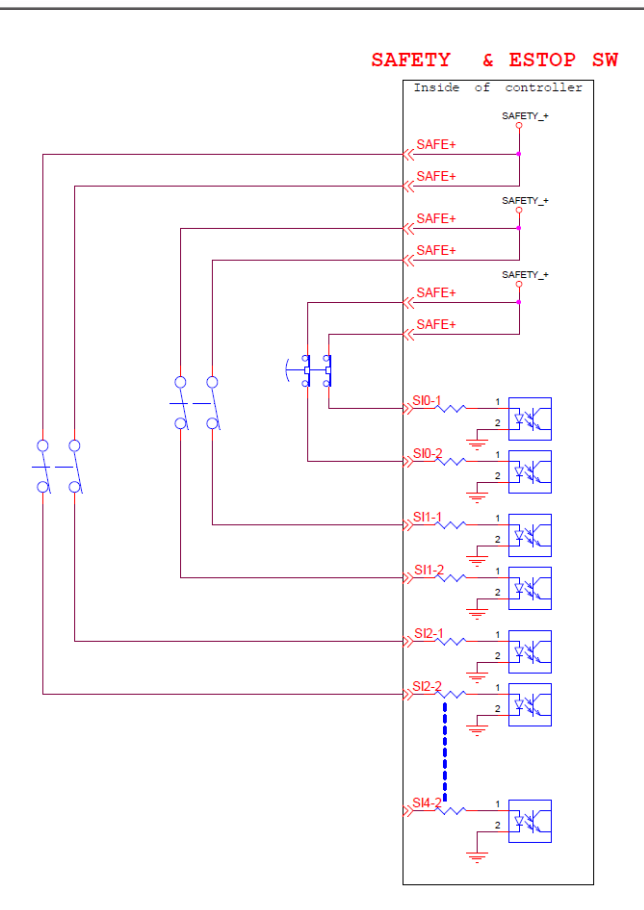

Figure 28: The Wiring Diagram Example of Switch Type Safety Device.

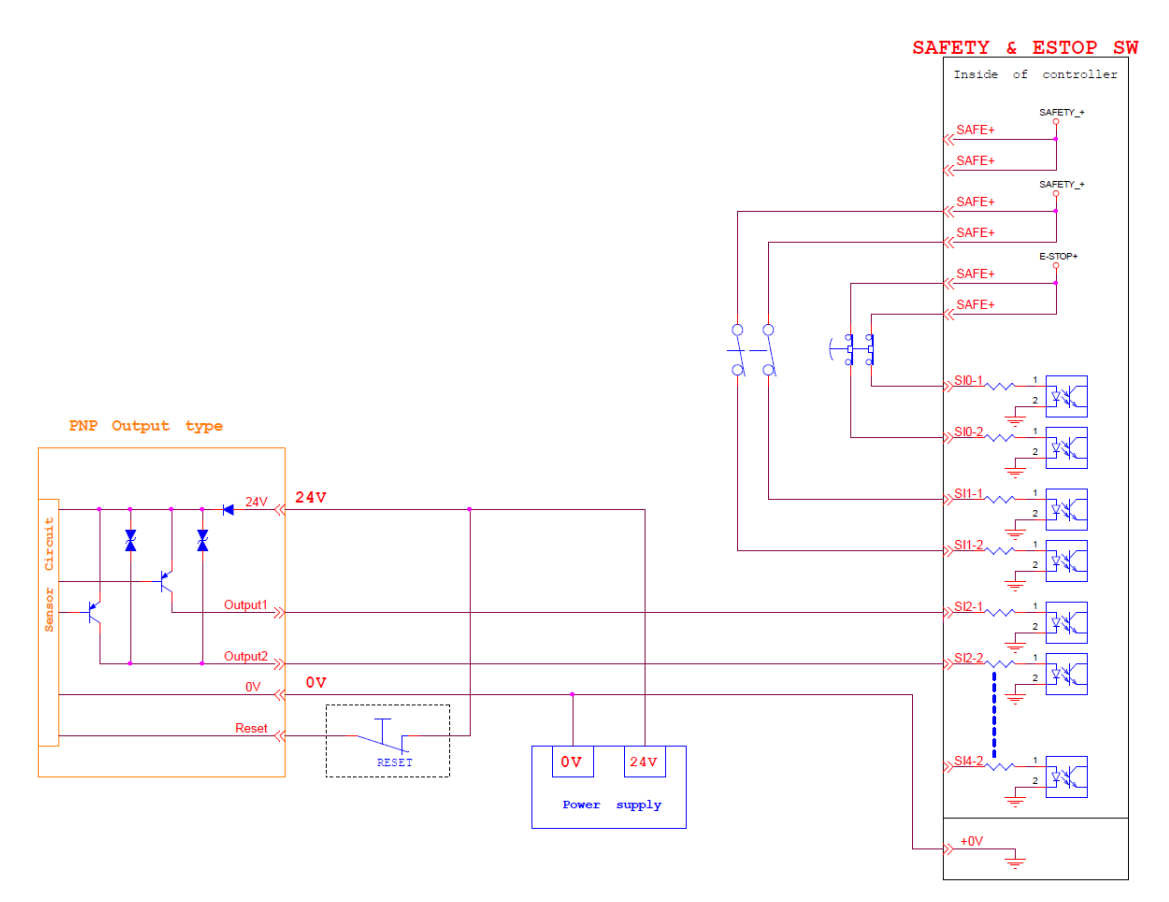

Figure 29: The Wiring Diagram Example of PNP Output Type Safety Device

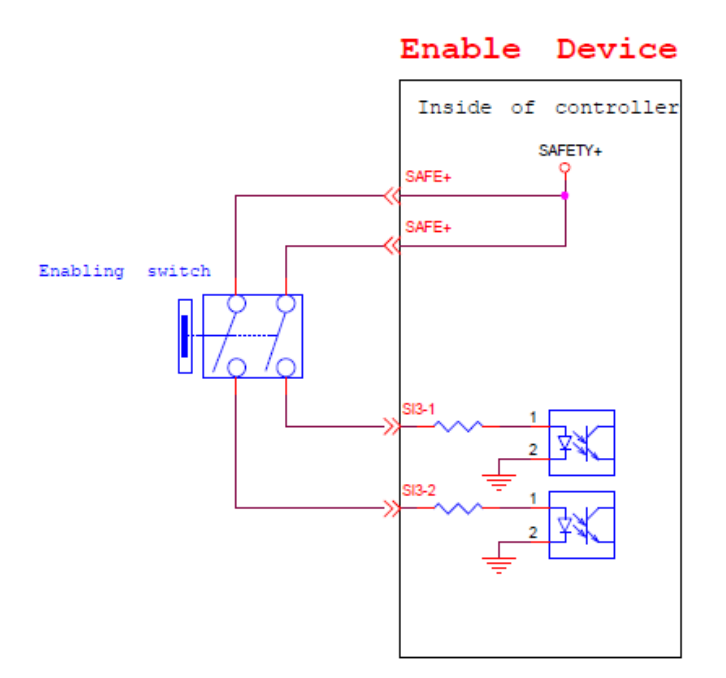

Figure 30: The Wiring Diagram Example of PNP Output Type Safety Device

## 5.3.1.2 Safety Output Connector

- 1. Robot ESTOP Output Port. When the robot triggers the Robot (stick) Emergency Stop signal, the output will be LOW.
- User Connected External Safeguard Output Port. When the robot triggers the User Connected External Safeguard Input, the output will be LOW.
- 3. User Connected External Safeguard Output Port for Human–Machine Safety Settings. When the robot triggers the User Connected External Safeguard Input for Human–Machine Safety Settings, the output will be LOW.
- 4. Robot Internal Protective Stop Output Port. When the robot triggers the internal Protective Stop, the output will be LOW.
- 5. Robot Encoder Standstill Output Port. When the Encoder Standstill is not monitoring (robot is moving), the output will be LOW.

For details about the safety functions, please refer to the Safety Manual.

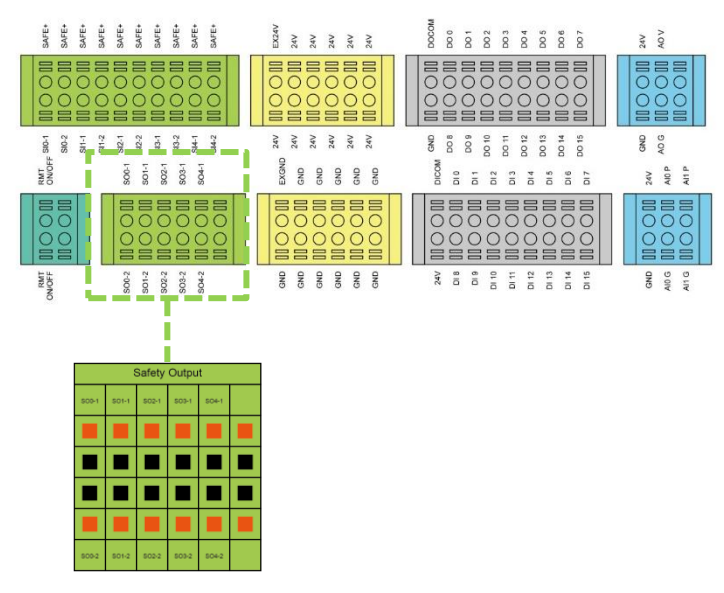

Figure 31: Safety Output Connector

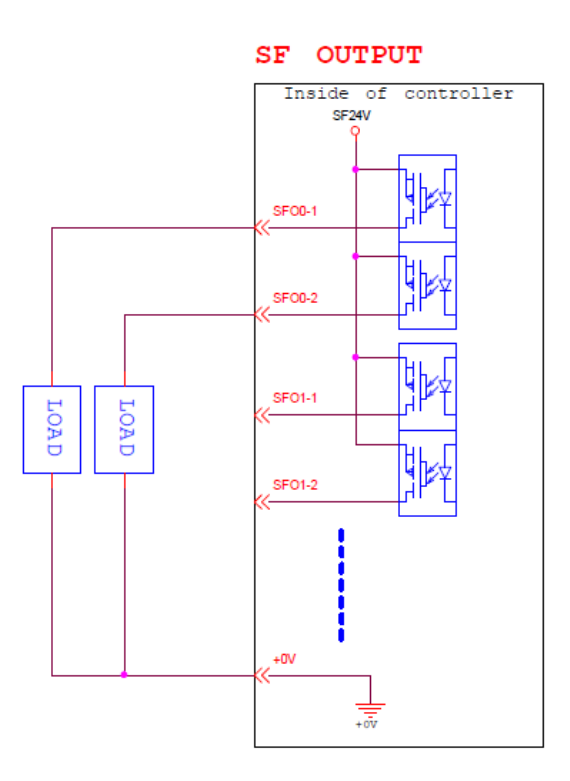

Figure 32: Safety Output Connector Wiring Diagram

#### DANGER:

- Do not connect the safety signals to a non-safety device without the fulfilled safety level.
  Failure to do so may result in injury or death due to a malfunction of the safety stop.
- 2. All safety I/Os come with dual redundant channel connectors. Maintain both redundant channels while pairing and connecting to make sure that single fault on either one of the single channel will not result in failure of safety functions.
- 3. Before putting to use the robot, be sure to check the safety functions and schedule to check the safety functions for a regular basis.

- 5.3.2 Power Connector
  - 1. During boot, the control box will check for an external 24V input. If none is found, then it will switch to the internal 24V supply.
  - 2. The control box itself offers a 24V/2A output (24\_EX). If the 24V load exceeds 2A, it enters Safe Mode and disables the 24V output.
  - 3. EX24V provides an external 24V input port. If the load exceeds 2A an external power supply can be used instead. The load on EX24V must not exceed 3.5A.

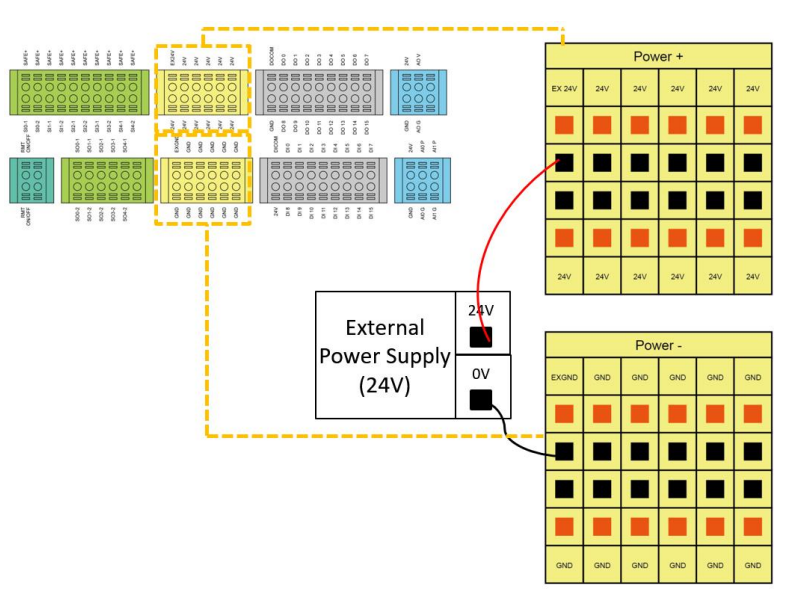

Figure 33: Power Connector

#### 5.3.3 Digital In/Out

Digital input/output each has 16 channels, and its application is connected to the following sections.

#### 5.3.3.1 Digital Input

Inputs can be set to either sink input or source input by selection.

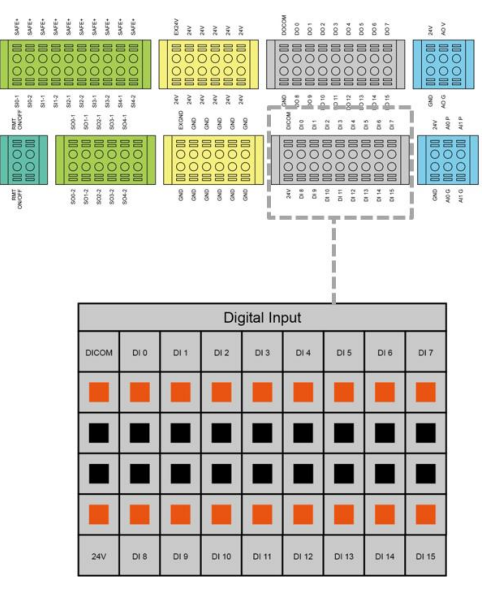

Figure 34: Digital Input

## • Set to sink input type

When a device such as a transistor output sensor is connected, NPN open collector transistor output can be used.

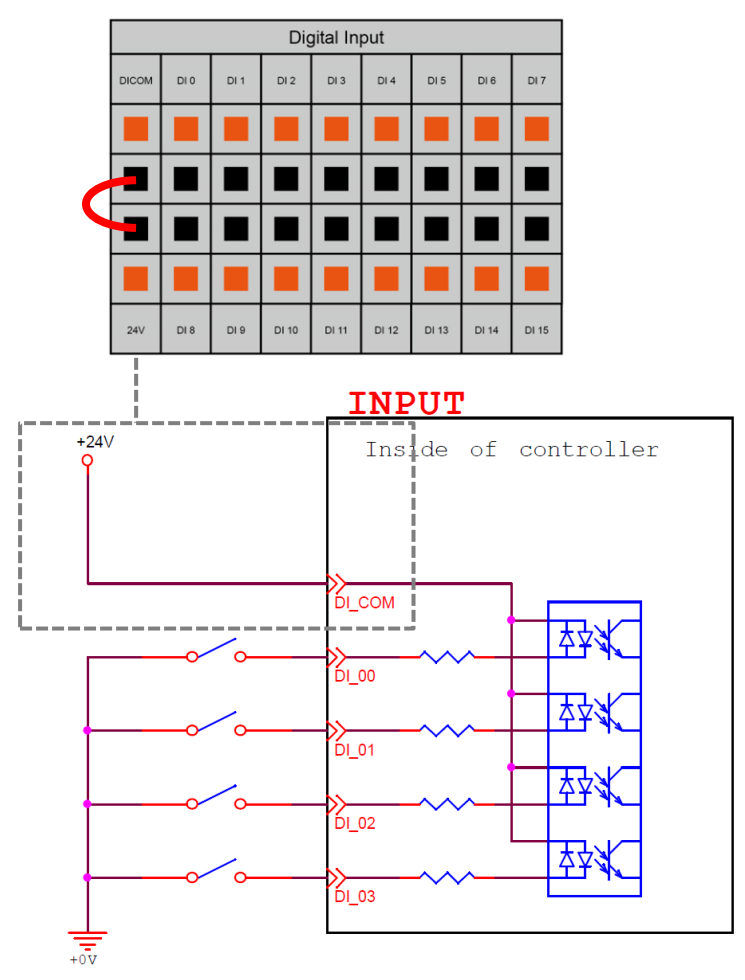

Figure 35: Set to Sink Input Type

#### • Set to Source input type

When a device such as a transistor output sensor is connected, PNP open collector transistor output can be used.

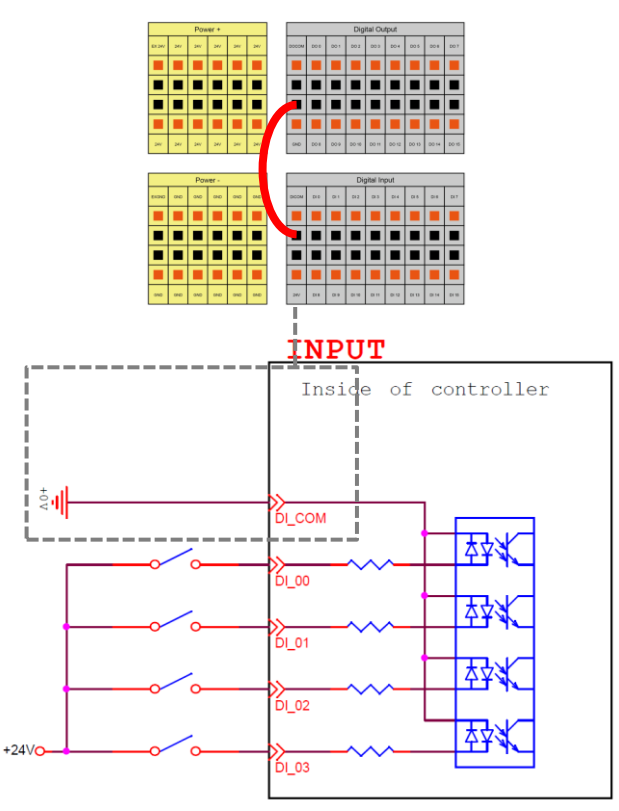

Figure 36: Set to Source Input Type

## 5.3.3.2 Digital Output

Outputs can be set to either sink output or source output by selection.

The maximum drive current is 300mA per channel. If the load exceeds 300mA, a relay should be used to drive it.

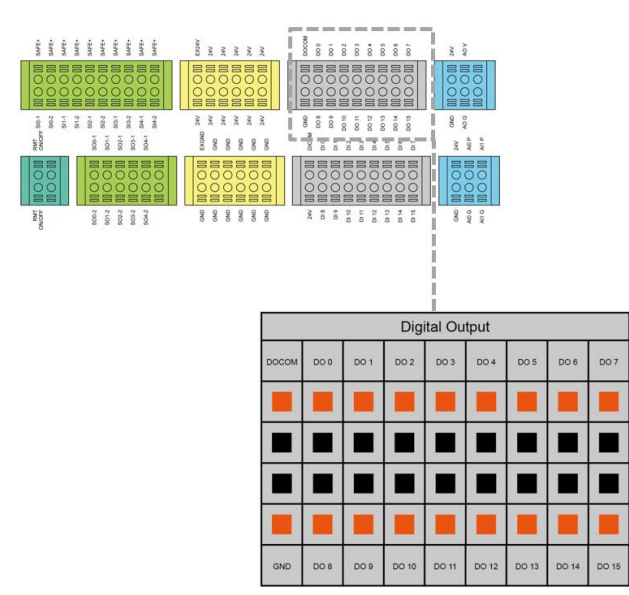

Figure 37: Digital Output

• Set to sink output type

Connect DO\_COM terminal to the minus side of the power supply.

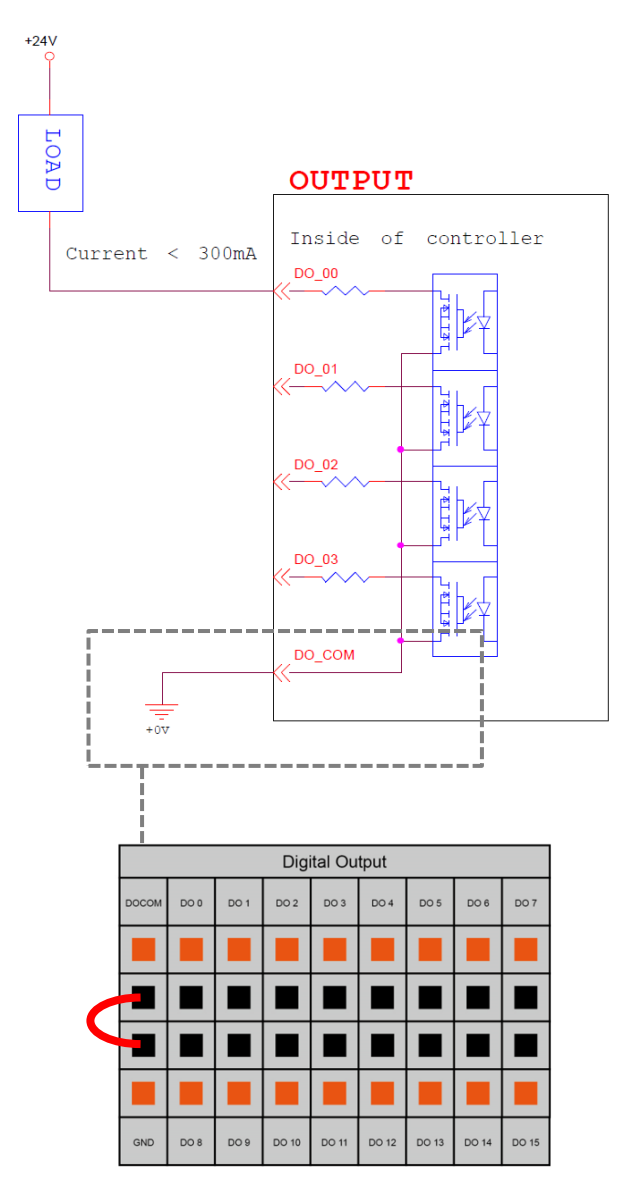

Figure 38: Set to Sink Output Type

Set to source output type

Connect DO\_COM terminal to the plus side of the power supply.

#### ( )JUDIU

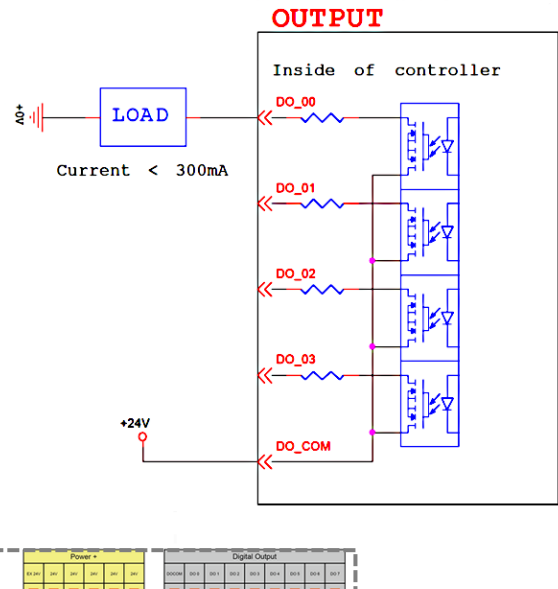

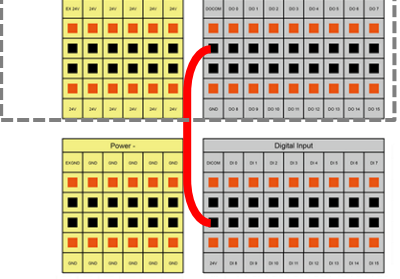

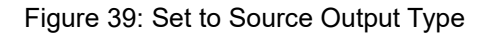

#### 5.3.4 Analog In

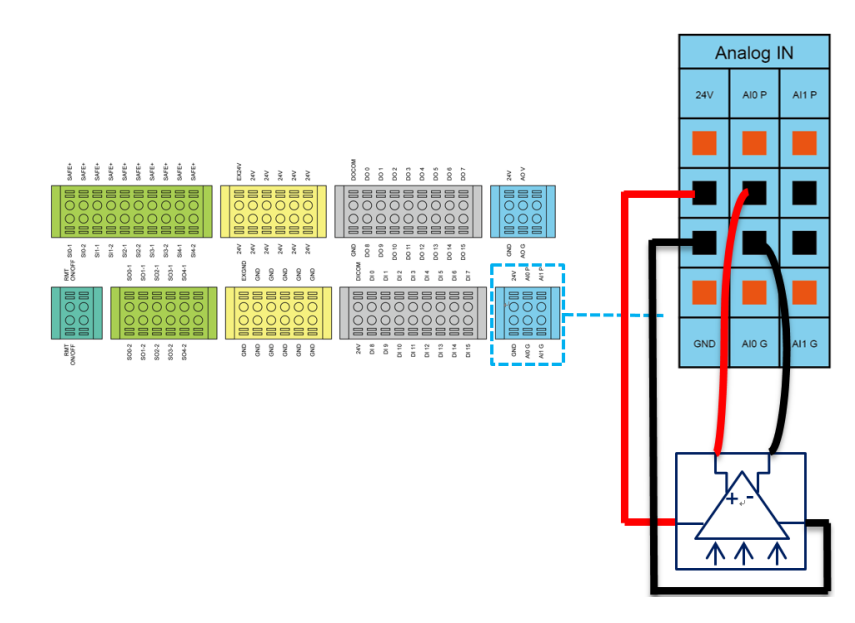

Figure 40: Analog In

### 5.3.5 Analog Out

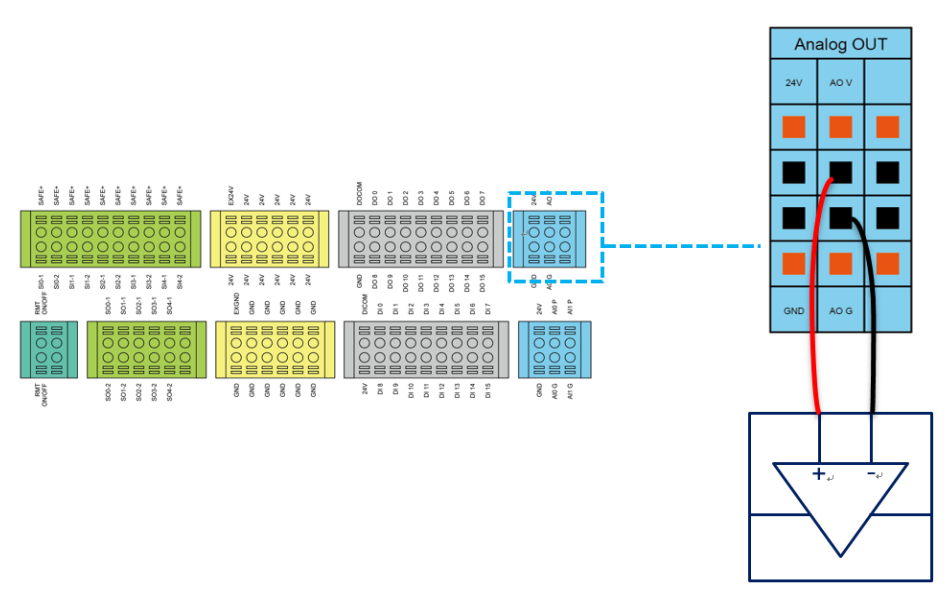

Figure 41: Analog Out

|            | Range           | Resolution | Accuracy | Conversion Time |
|------------|-----------------|------------|----------|-----------------|
| Analog In  | +10.00V~-10.00V | 11bit      | ≤ 0.2%   | 1 ms            |
| Analog Out | +10.00V~-10.00V | 11bit      | ± 0.07%  | 1 ms            |

Table 11: Analog In & Analog Out

#### 5.3.6 System Remote Power ON/OFF

The function of Remote ON/OFF shares the same functionality of the Robot Stick Power Button.

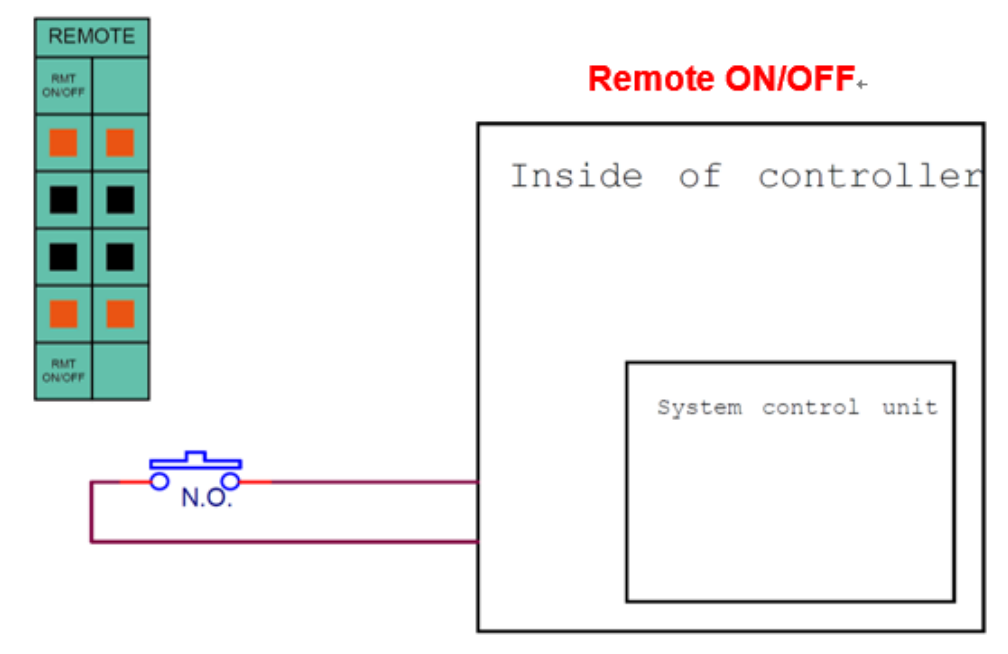

Figure 42: System Remote Power ON/OFF

#### 5.3.7 EtherCAT: For EtherCAT Slave I/O Expansion

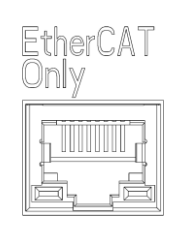

#### Figure 43: EtherCAT

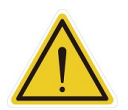

#### WARNING:

The robot must be powered off when installing the EtherCAT Slave. Do not plug or unplug the connector while the robot is on.

#### 5.3.8 USB Port

The USB port of the control box is used for connecting the keyboard, mouse and external storage devices. External storage devices should only be used for the import/export functions of TMflow. No other device than those listed above should be connected. Be noted that the external storage device should be labelled **TMROBOT**.

#### 5.4 Tool End I/O Interface

There are two small connectors on the tool end of the robot: the 8-pin connector is for digital I/O and the 5-pin connector is for analog I/O.

#### 5.4.1 I/O Terminals

The tool end 24V has a total maximum output current of 1.5A included 900mA of the light module. If overloaded, overload protection is activated and the robot will turn off the 24V output power.

| Pin | Wire color   | Pin define |                |
|-----|--------------|------------|----------------|
| 1   | Brown        | +24v       | 24V output     |
| 2   | Red          | DI_0       | Digital Input0 |
| 3   | Orange       | DI_1       | Digital Input1 |
| 4   | Yellow       | DI_2       | Digital Input2 |
| 5   | 5 Green DO_0 |            | Digital        |
| 5   |              | 00_0       | Output0        |
| 6   | Plue         |            | Digital        |
| 0   | Diue         |            | Output1        |
| 7   | Durala       |            | Digital        |
| 1   | Fulple       | DU_2       | Output2        |
| 8   | Black        | +0V        | +0v            |

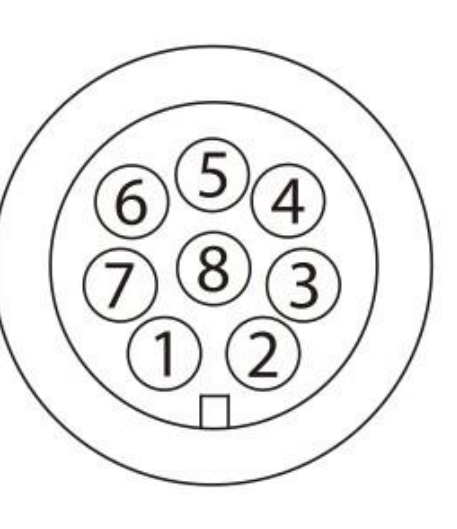

\*The M8/8PIN connector complies with the regulation of IEC 61076-2-104.

Table 12: 8-pin Digital I/O Connectors of Cable

| Pin | Wire Color | Pin Define |                 |
|-----|------------|------------|-----------------|
| 1   | Brown      | +24v       | 24V output      |
| 2   | Red        | DI_0       | Digital intput0 |
| 3   | Orange     | DI_1       | Digital intput1 |
| 4   | Yellow     | DI_2       | Digital intput2 |
| F   | Green      | DO_0       | Digital         |
| 5   | Green      |            | outtput0        |
| 6   | Plue       |            | Digital         |
| 0   | Diue       | 00_1       | outtput1        |
| 7   |            |            | Digital         |
| 1   | Fulple     | 00_2       | outtput2        |
| 8   | Black      | +0V        | +0V             |

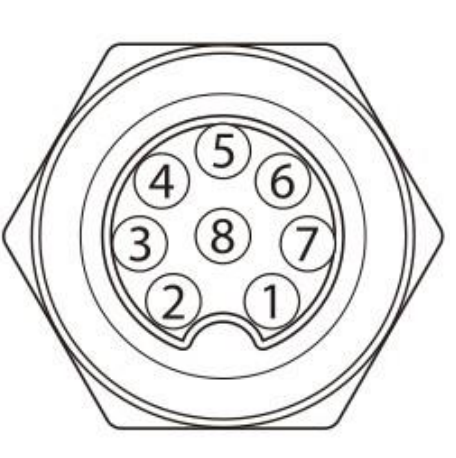

Table 13: 8-pin Digital I/O Connector of Robot

| Pin | Wire Color | Pin Define |                |
|-----|------------|------------|----------------|
| 1   | Black      | +24V       | 24V output     |
| 2   | Brown      | DI_3       | Digital Input3 |
| 2   | Red        | DO_3       | Digital        |
| 5   |            |            | Output3        |
| 4   | Orange     | Al Analog  | Input          |
| 5   | Yellow     | +0V        | GND            |

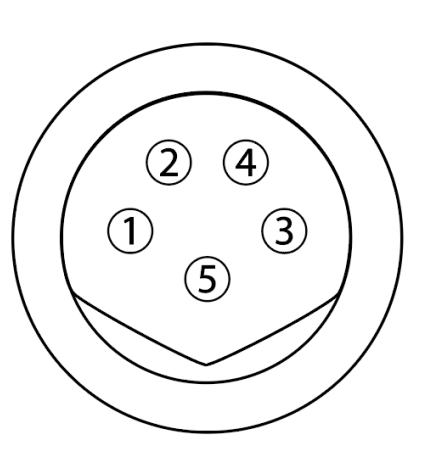

\*The M8/5PIN connector complies with the regulation of IEC 61076-2-104.

Table 14: 5-pin Analog I/O Connector of Cable

| Pin | Wire Color | Pin Define |                |
|-----|------------|------------|----------------|
| 1   | Black      | +24V       | 24V output     |
| 2   | Brown      | DI_3       | Digital Input3 |
| 3   | Red        | DO_3       | Digital        |
|     |            |            | Output3        |
| 4   | Orange     | Al Analog  | Input          |
| 5   | Yellow     | +0V        | GND            |

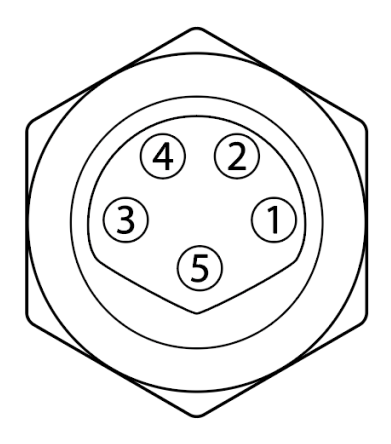

Table 15: 5-pin Analog I/O connector of Robot

## 5.4.2 Connecting Tool End Digital Output

The following figure shows how to connect the tool end digital output:

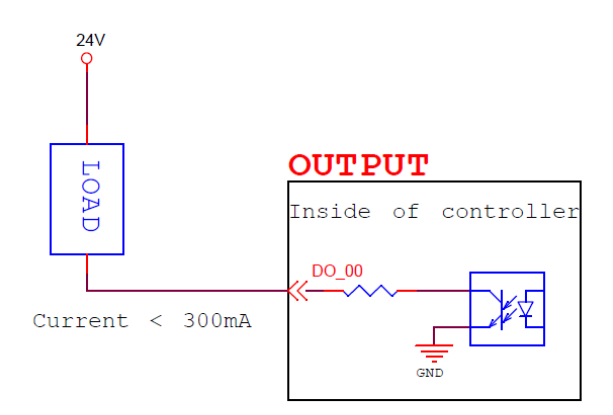

Figure 44: Connecting Tool End Digital Output

5.4.3 Connecting Tool End Digital Input

The following figure shows how to connect the tool end digital input:

NOTE: If sensors are connected directly then they should be NPN.

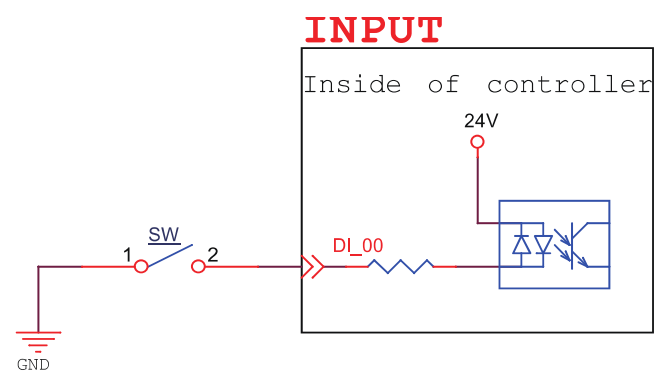

Figure 45: Connecting Tool End Digital Input

## 5.4.4 Connecting Tool End Analog Input

| Range           | Resolution | Accuracy | Conversion Time |
|-----------------|------------|----------|-----------------|
| +10.00V~-10.00V | 11bit      | ≤ 0.2%   | 1 ms            |

Table 16: Analog Input Range

The following figure shows how to connect the tool end Analog input:

(Because AIN\_GND is connected to ground, when AIN is a dead contact, a pressure difference will occur, which is a normal phenomenon.)

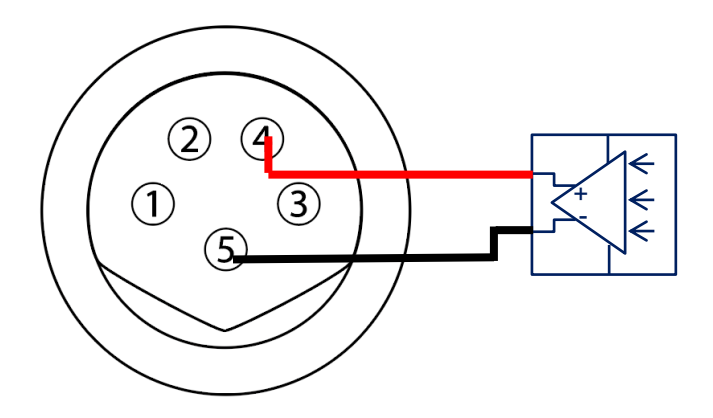

Figure 46: Connecting Tool End Analog Input

## 5.5 Control Box Interfaces

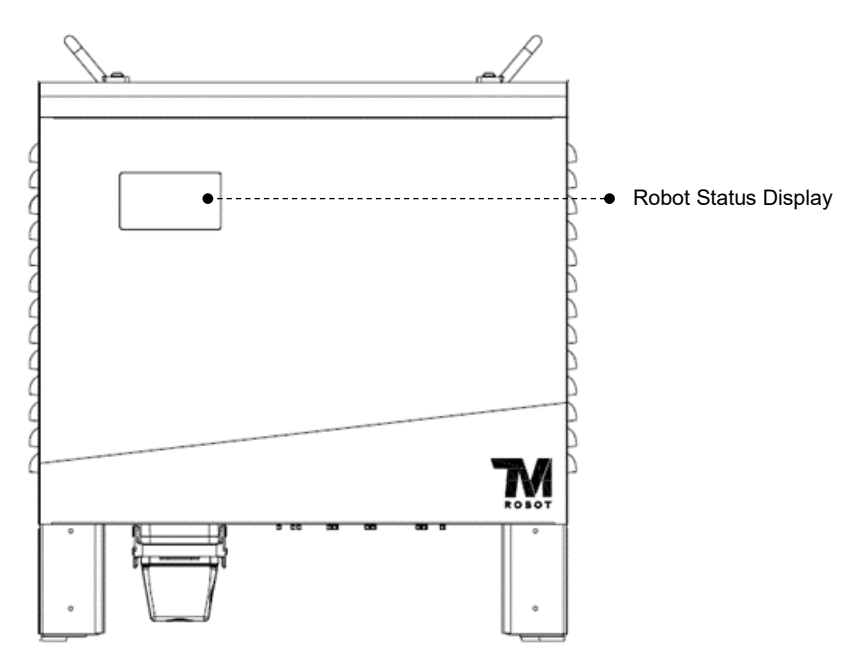

Figure 47: Front View of the Control Box

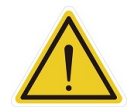

## CAUTION:

The ETHERCAT interface can only be used to connect ETHERCAT devices. Improper connection may cause the robot to stop.

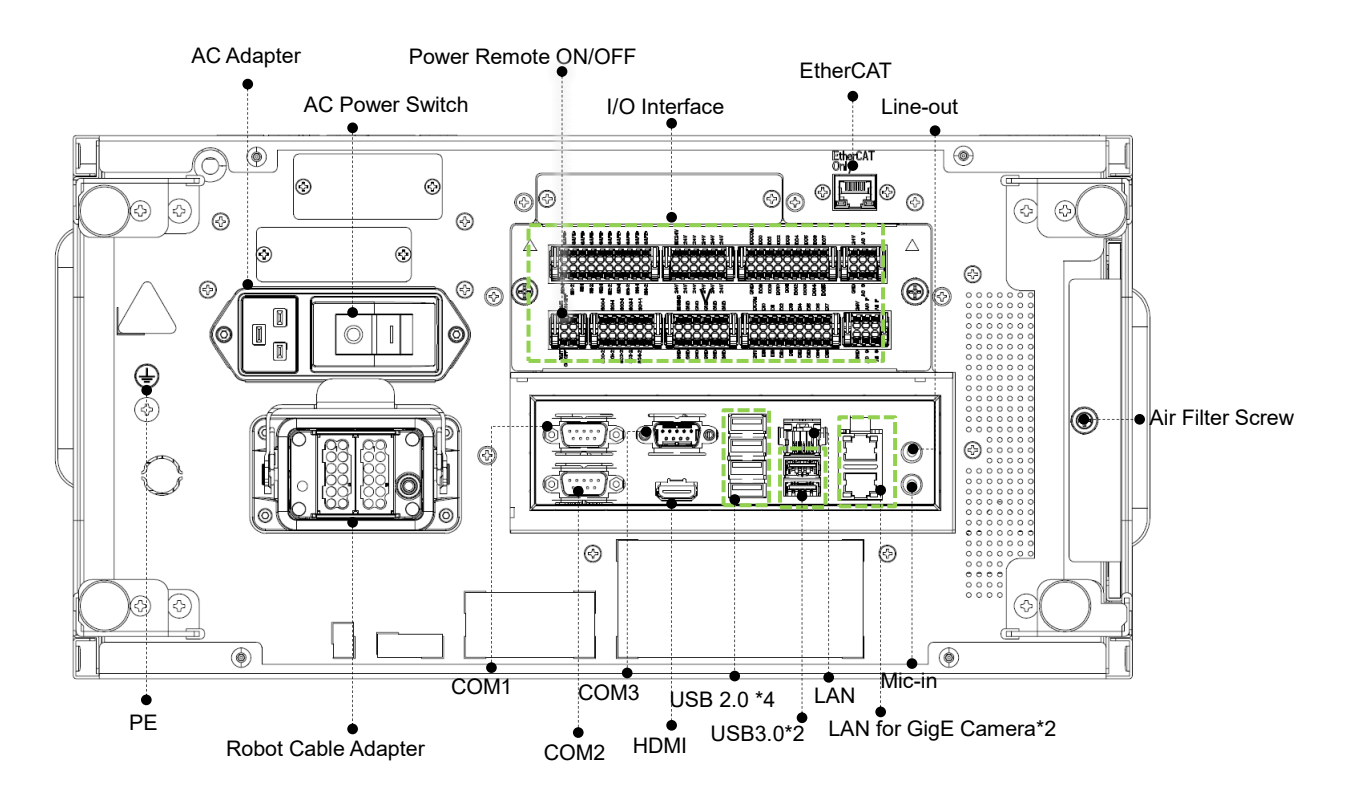

Figure 48: Interfaces of the TM16 Series

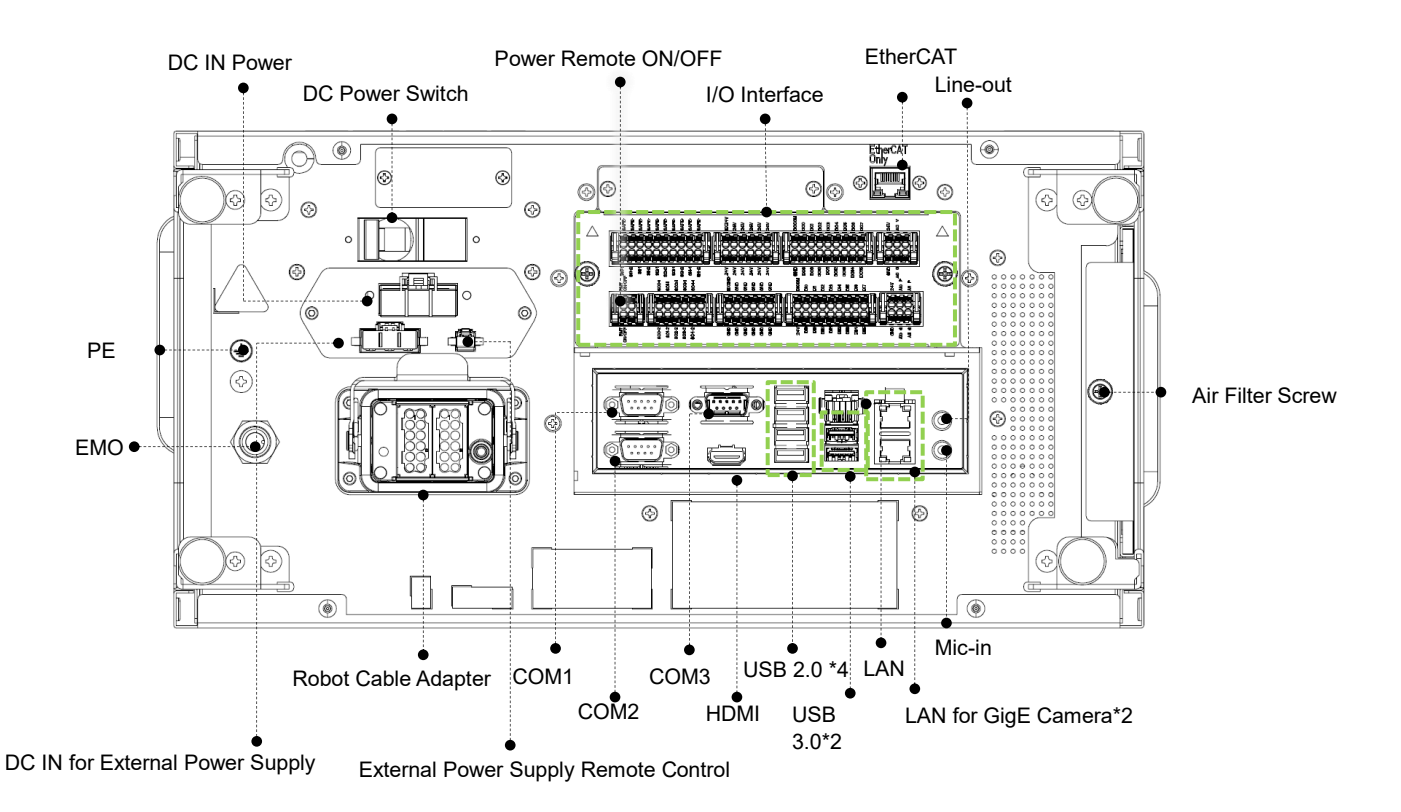

Figure 49: Interfaces of the TM16M SEMI Series

5.5.1 SEMI Emergency OFF Box Interfaces (TM16 SEMI exclusive)

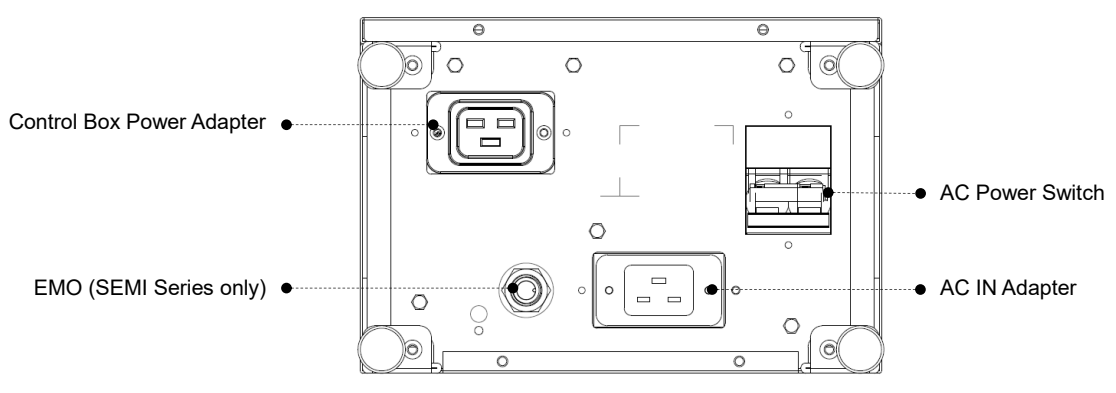

Figure 50: Interfaces of the SEMI Emergency OFF Box

## 5.6 Control Box Power Interface and Robot Interface

5.6.1 Control Box Power Interface

TM16:

The power cable of the control box has an IEC plug. The local power plug is connected to the IEC plug. The AC power switch must be in OFF state before plugging in or out the power cable.

TM16M SEMI:

The power cable of the control box has Hirose (HRS) DF60 series connector.

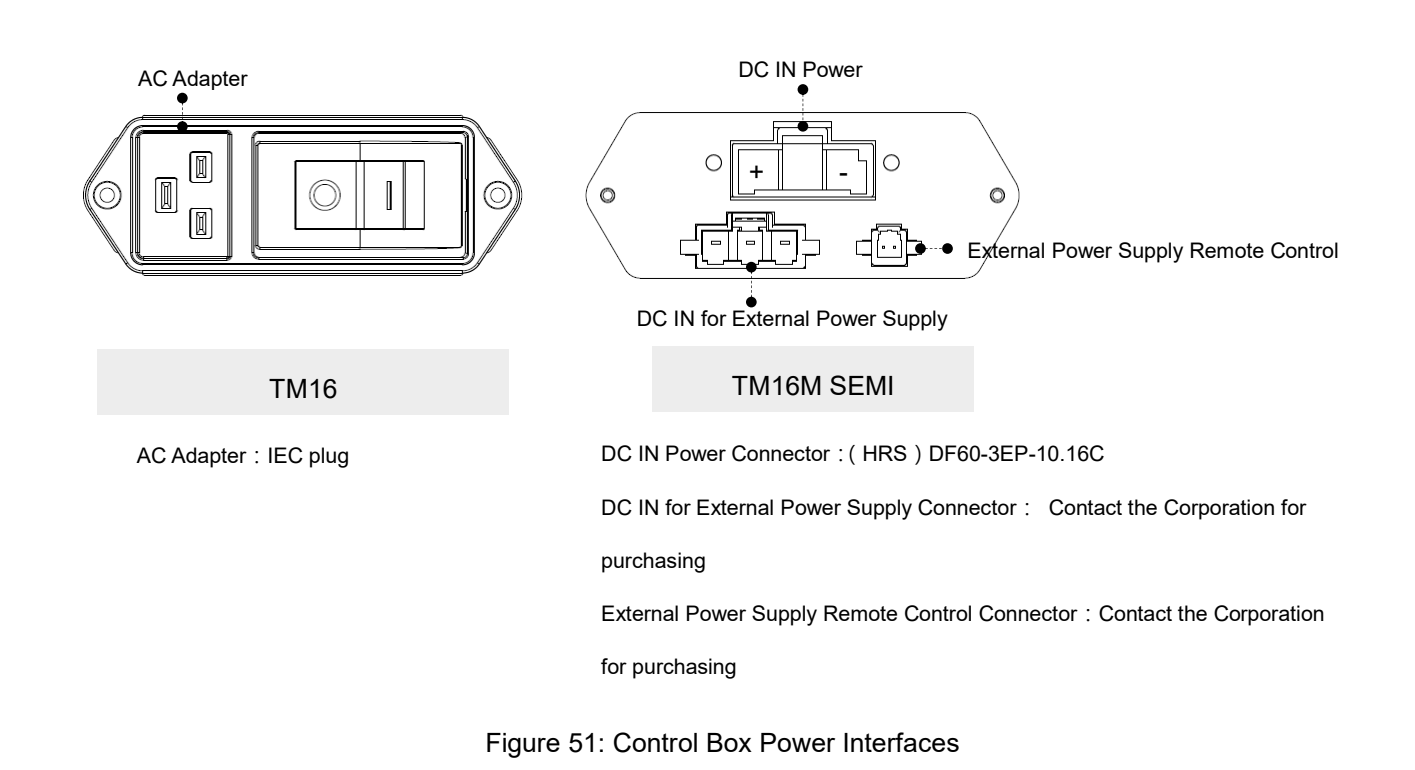

The power supply should be equipped with the following:

- Grounding
- Main fuse
- Residual current device (RCD)

It is recommended to install a master switch on the equipment power supply for robot applications for servicing and inspection.

| Parameters                         | Minimum value | Typical value | Maximum value | Unit |
|------------------------------------|---------------|---------------|---------------|------|
| Input voltage                      | 100           | -             | 240           | VAC  |
| External mains fuse<br>(100V~120V) | -             | -             | 15            | A    |
| External mains fuse<br>(220V~240V) | -             | -             | 10            | A    |
| Input frequency                    | 43            | -             | 63            | Hz   |

Table 17: TM16 Series Electrical Specifications

\*If using AC100V~AC199V power supply, the Robot will automatically limit the total output power

| Parameters        | Minimum Value | Typical value | Maximum value | Unit   |
|-------------------|---------------|---------------|---------------|--------|
| Input voltage     | 22            | -             | 60            | V (DC) |
| Power consumption |               | 300           | 1500          | W      |

Table 18: TM16M SEMI Series Electrical Specifications

\*If using DC22~47V power supply or operating at high speed, the Robot will automatically limit the total output power. \*The maximum power consumption of TM16M SEMI series defaults to 1500W. For applications with more power consumptions, please contact the Corporation to purchase the external power supply.

## DANGER:

1. Ensure that the robot is correctly grounded (electrical grounding).

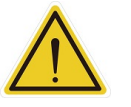

- 2. Ensure that the input current of the control box is protected by the Residual Current Device (RCD) and appropriate fuses.
- 3. Ensure that all cables are correctly connected before the control box is energized. Always use genuine power cables correctly.

#### 5.6.2 Robot Interface

The following figure shows the connection interface of the robot. The cables of the robot are connected to the control box through the interface.

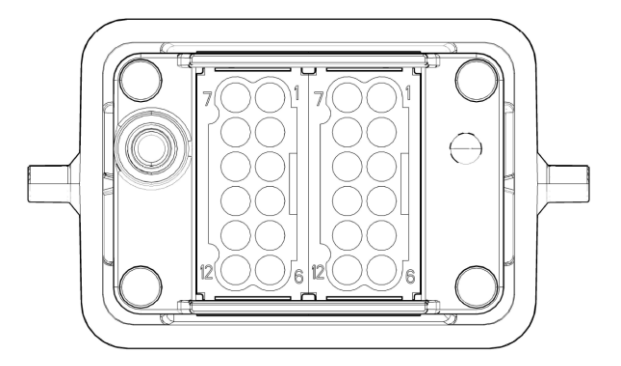

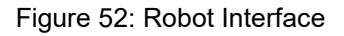

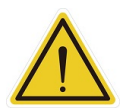

#### WARNING:

- 1. When the robot is turned on, do not disconnect the cable of robot. When the cable of robot is not connected to the connection interface, do not turn on the robot.
- 2. Do not extend or modify the original cable of robot.
- 3. The cable of the robot is only suitable for a fixed installation. If the applications have the request for flexible or longer cable, contact the corporation.

#### 5.6.3 SEMI Emergency Off Interfaces (SEMI series exclusive)

Refer below for the SEMI Emergency Off interfaces. The SEMI Emergency Off switch is connected with

control box through the EMO port. Please remove the padlock on the power interface for the power cable Medium & Heavy Payload Series-Hardware Installation Manual TM16 Series Hardware Version: 3.2 Document Version: 1.00 55 or the power switch, and secure the padlock back to the box with the screws for shipping the box.

## 5.6.3.1 TM16M SEMI Series

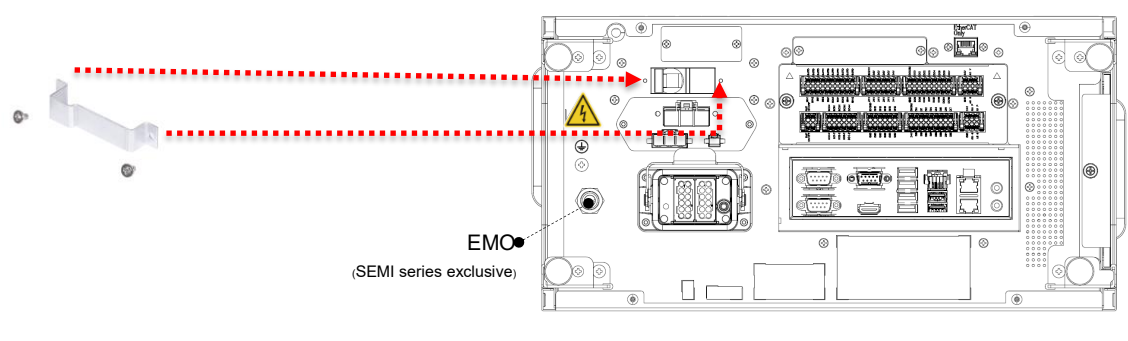

Figure 53: The TM16M SEMI

SEMI Emergency Off Interface

#### 5.6.3.2 The SEMI Emergency OFF Box

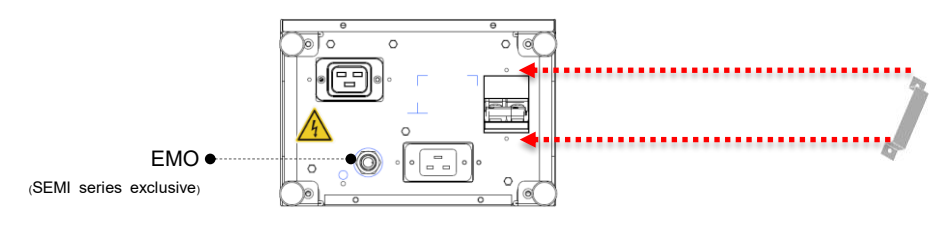

Figure 54: The SEMI Emergency OFF Box

SEMI Emergency Off Interface

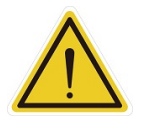

#### CAUTION:

For SEMI series, when SEMI Emergency Off Switch is not connected with EMO, the TM Robot cannot be booted.

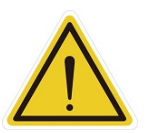

#### WARNING:

When SEMI Emergency Off Switch is pressed, all power will be cut off immediately. This action impacts on the motion of the robot. Users should take with caution.

#### 5.6.4 Detachable I/O Panel

To facilitate the wiring of the detachable I/O panel which comes with a 15 cm cable, users can loosen the tethered screws to remove the detachable I/O panel and install easily in the other place. Users are free to change the cable for the placement farther away; however, it is suggested to use the cable no longer than 3 m. The box header connector comes with 40 pins and 44 pins in spacing for 2.54 mm.

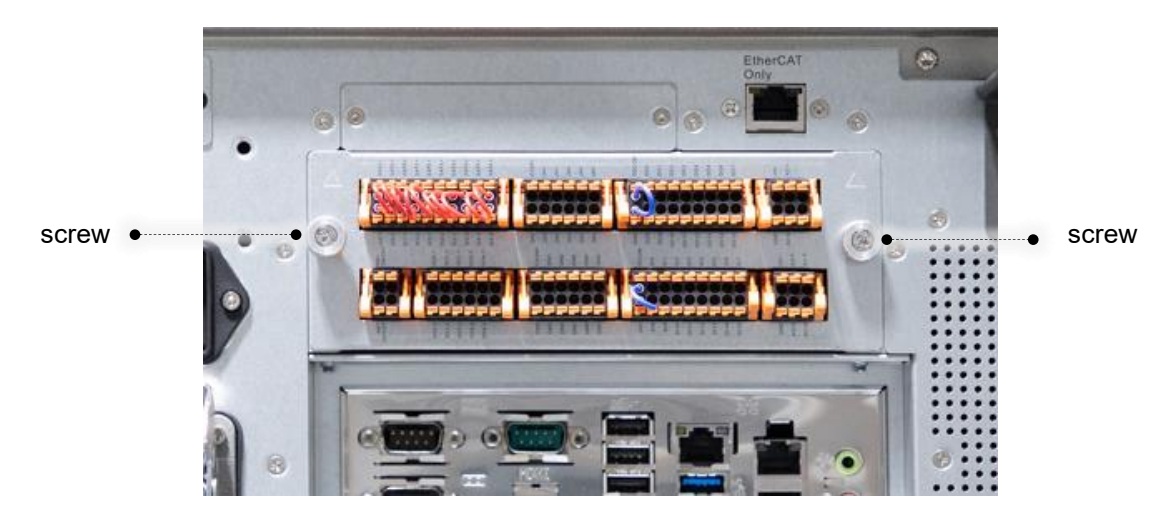

Figure 55: Detachable I/O Panel

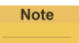

## NOTE:

The control box comes with the IP32 rating, but the Corporation does not guarantee this rating for disassembling detachable I/O panel from its original location.

## 6. Unboxing & Installation

#### 6.1 Overview

These instructions guide Users of the TM Robot through the first set up. Users must thoroughly read and understand this Guide before performing the operations of this Chapter. Fail to do so may cause serious danger.

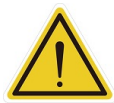

#### WARNING:

If this is your first time using the TM Robot, follow instructions in this chapter to perform installation and initial set up. If the robot has been implemented in the working environment, please note the following:

- 1. To avoid potential hazards after changing the original environment setting, verify with current responsible operator and to back up all necessary software settings and hardware wirings scheme.
- 2. Remove all of the control box's external I/O connections including the analog I/O, EtherCAT port and network port. Remove all air lines or external power lines connected to the optional equipment before Commissioning.
- 3. Remove all of the control box's connections to external devices / external storage devices through USB interface, Serial port, and network interface.
- 4. Unload any object/end effector attached to the end flange, and any electrical connection between the end effector and end module / control box of the robot.
- 5. Unload any hardware attached to the robot arm.

#### 6.2 Inspecting the Equipment

#### 6.2.1 Before Unpacking

Carefully inspect all shipping crates for evidence of damage during transit. If any damage is indicated, request that the carrier's agent be present at the time the container is unpacked

#### 6.2.2 Upon Unpacking

Before signing the carrier's delivery sheet, compare the actual items received (not just the packing slip) with your equipment purchase order and verify that all items are present and that the shipment is correct and free of visible damage. If the items received do not match the packing slip or are damaged, do not sign the receipt, contact your corporation support as soon as possible. If the items received do not match your order, contact your corporation support immediately. Inspect each item for external damage as it is removed from its container. If any damage is evident, contact your corporation support (see HOW Can I Get Help? on 1.2)

Retain all shipping containers and packaging materials. These items may be necessary to settle claims or at a later date, to relocate equipment.

## 6.3.1 Carton Types

The TM Robot product comes with 2 cartons: the robot arm carton, and the control box carton, as shown below. Also, a SEMI Emergency OFF switch carton will comes along with the SEMI series. For TM16 SEMI, there will be an additional carton comes with the SEMI Emergency OFF Box. Refer below for the ratio of the cartons. The actual sizes of the cartons may differ from measurements

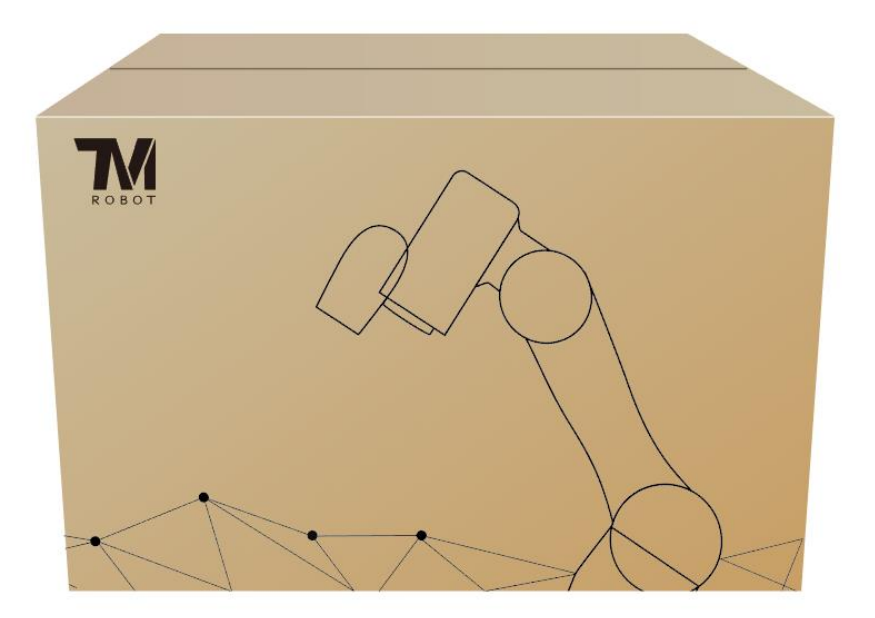

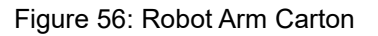

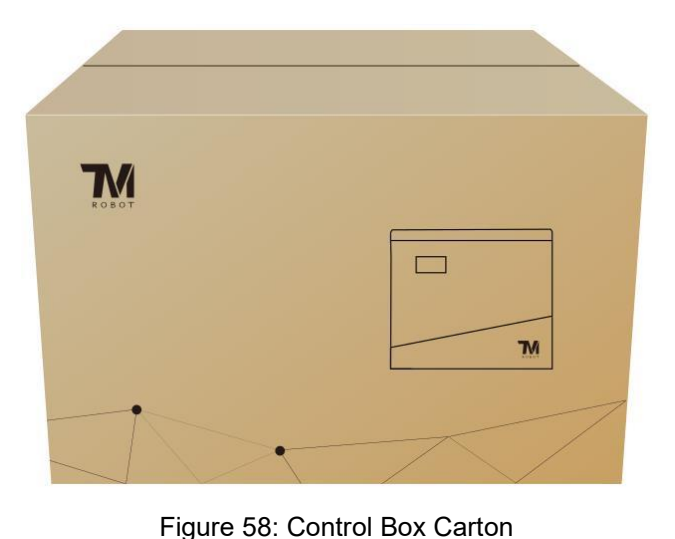

• U T T

## Figure 57: SEMI Emergency OFF Switch Carton

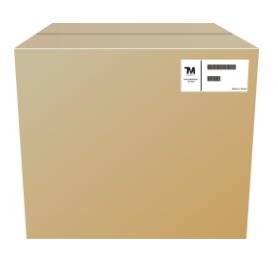

Figure 59: SEMI Emergency OFF Box Carton

# 6.3.2 Contents of Each Carton

Each carton has the following contents. Check them when you unpack the cartons for the first time. If any item is missing, contact your vendor.

#### The robot arm carton contains:

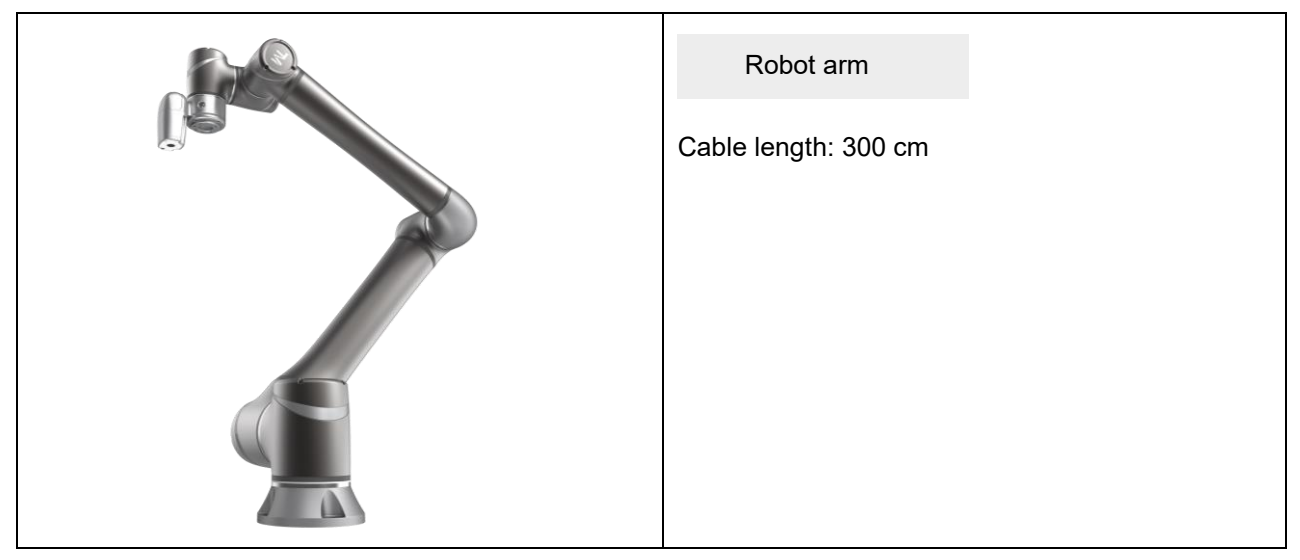

Table 19: The Robot Arm Carton Contents

The control box carton contains:

|                                                                                                    | Control box               |
|----------------------------------------------------------------------------------------------------|---------------------------|
|                                                                                                    |                           |
| M                                                                                                    |                           |
|                                                                                                    |                           |
|                                                                                                    |                           |
| 10 Value 1.0                                                                                                    | Product Brief Information |
| 10 Worker, 1.76                                                                                                    |                           |
| Verina sudquarama ta bechana Silato Product  Verina Sintemas e notes la behana  Verina Sintemas e notes la behana  Verina Sintemas Producta Verina Verina Verina  Verina Verina Verina Verina Verina Verina  Verina Verina Verina Verina Verina  Verina Verina Verina Verina  Verina Verina Verina Verina                                                                                                    |                           |
| Metamotic inverse dependents filled da Tachana  Stratistica da Tochana Constructiva da Tachana  Stratistica da Tachana Constructiva da Tachana  Stratistica da Tachana Constructiva da Tachana  Stratistica da Tachana Constructiva da Tachana  Stratistica da Tachana Constructiva da Tachana  Stratistica da Tachana Constructiva da Tachana  Stratistica da Tachana Constructiva da Tachana  Stratistica da Tachana  Stratistica da Tachanaa  Stratistica da Tachanaa  Stratistica da Tachanaa  Stratistica da Tachanaa  Stratistica da Tachanaa  Stratistica da Tachanaa  Stratistica da Tachanaa  Stratistica da Tachanaa  Stratistica da Tachanaaa  Stratistica da Tachanaaa  Stratistica da Tachanaaa  Stratistica da Tachanaaa  Stratistica da Tachanaaa  Stratistica da Tachanaaa  Stratistica da Tachanaaaa  Stratistica da Tachanaaaa  Stratistica da Tachanaaaaaaaaaaaaaaaaaaaaaaaaaaaaaaaaaa                                                                                                    |                           |
| Knak schemeling argenyensk ferhand Rober  Tertus for instrumetiste argenyensk ferhand Rober  Erster instrumential argenyensk ferhand Rober  Erster instrumential argenyensk ferhand Robert  Erster instrumential argenyensk ferhand Robert                                                                                                    |                           |
| Source Source May 42 of 25 memory family and the second source of the second source of t |                           |
| Grade holdwards before that  Grade holdwards before that  Grade holdwards before the boost field of  Strange containing and produce that  Strange containing and produce that  The boost field of  The boost field of  The boost field  The boost field of  The boost field of  The boost fiel                                                                                                    |                           |
| Technas indepinded A traditional  Technas indepinded A traditional  Technas indepinded A traditional  Technas index # ##################################                                                                                                    |                           |
| and market and                                                                                                    |                           |
|                                                                                                    |                           |
|                                                                                                    |                           |

|       | Calibration Plates<br>(One large calibration plate and one small<br>calibration plate. Peel the protective wrap off<br>before using.) *The Calibration Plate comes only<br>with TM Robots fitted with the hand-eye camera.     |  |
|-------|----------------------------------------------------------------------------------------------------|--|
|       | IO cables<br>(One 8-pin digital I/O cable and one 5-pin analog<br>I/O cable)<br>Length: 100 cm                                                                                                    |  |
| ROBOT | TM Landmark<br>(Two TM Landmarks. Peel the protective wrap off<br>before using.)<br>*The TM Landmark comes only with TM robots<br>fitted with the hand-eye camera.<br>TM Landmark size: 50.5 * 50.5 mm (tolerance ±<br>0.1 mm) |  |
|       | Power cord of the control box<br>(TM16)<br>(1 cable)<br>Length: 180 cm<br>* Exact delivery of power plug will vary from<br>regions to regions.                                                                                 |  |
|       | Power cable of the control box<br>(TM16M SEMI)<br>(1 cable)<br>Length: 120 cm                                                                                                    |  |

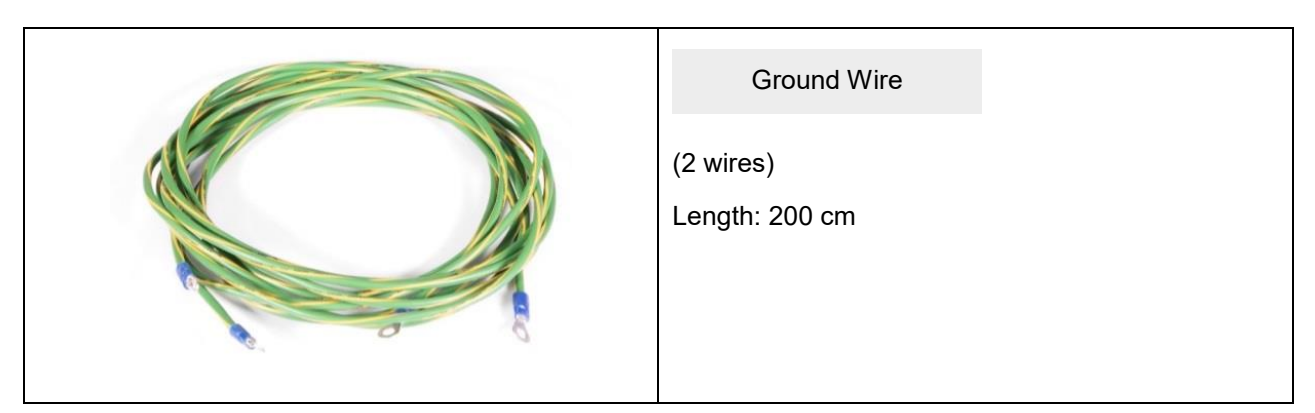

Table 20: The Control Box Carton Contents

## The SEMI Emergency OFF Swtich carton contains:

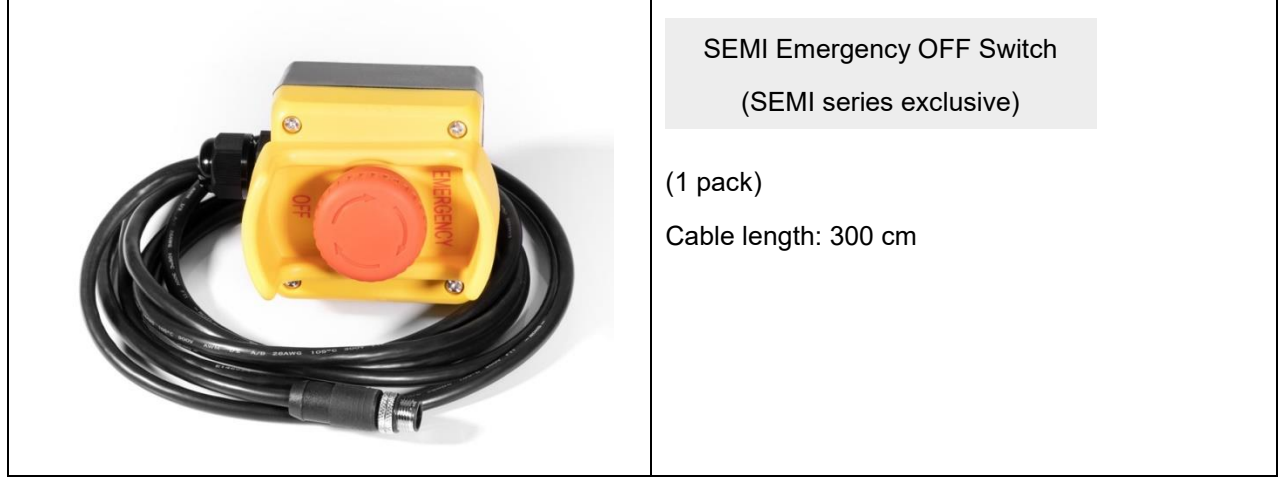

Table 21: The SEMI Emergency OFF Switch Carton Contents

The SEMI Emergency OFF Box carton contains:

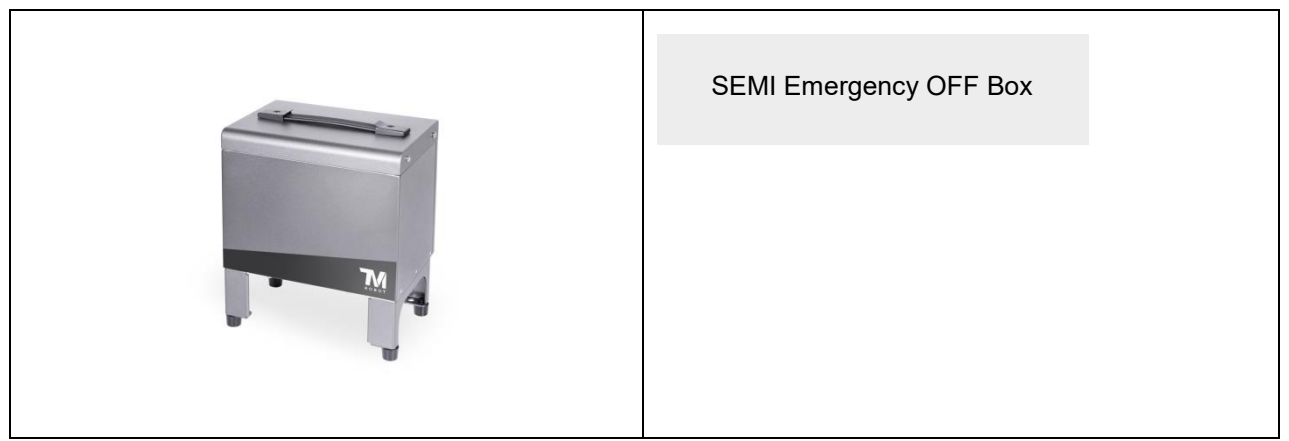

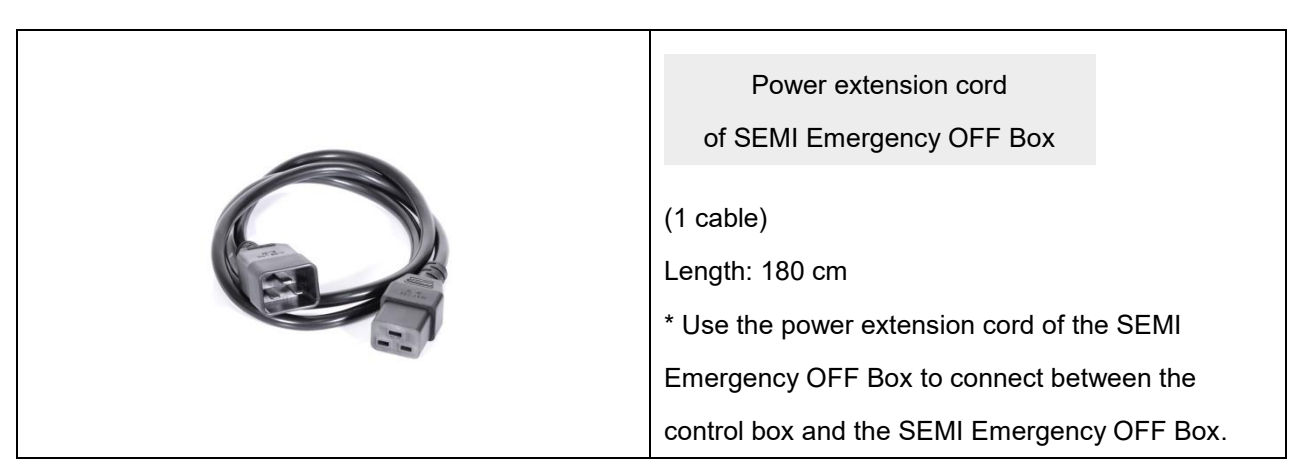

Table 22: The SEMI Emergency OFF Box Carton Contents

6.4 Installing Your Robot

The TM Robot arm cannot stand independently after being removed from the carton. Therefore, prepare the mounting base with the corresponding holes as described in 4.2.1.6 Robot Arm Installation, and follow the instructions below to install the robot.

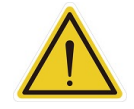

## WARNING:

At the installation site, at least two people should simultaneously perform installation of the robot; otherwise you risk robot arm damage or personal injury. Do not install the robot alone.

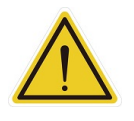

## WARNING:

Do not attempt to move any robot links until the robot has been secured in position. Failure to comply could result in the robot falling and causing either personnel injury or equipment damage.

6.4.1 Remove the Control Box

After checking the contents, remove the contents in order and perform installation.

Control box carton:

- Remove the Calibration Plates and TM Landmark
- Remove the power cable of the control box
- Remove the control box (At least two people should remove the control box from the carton. Refer the figure below for the correct holding positions.)
- Connect the power cable to the control box
- Place the control box near the robot base

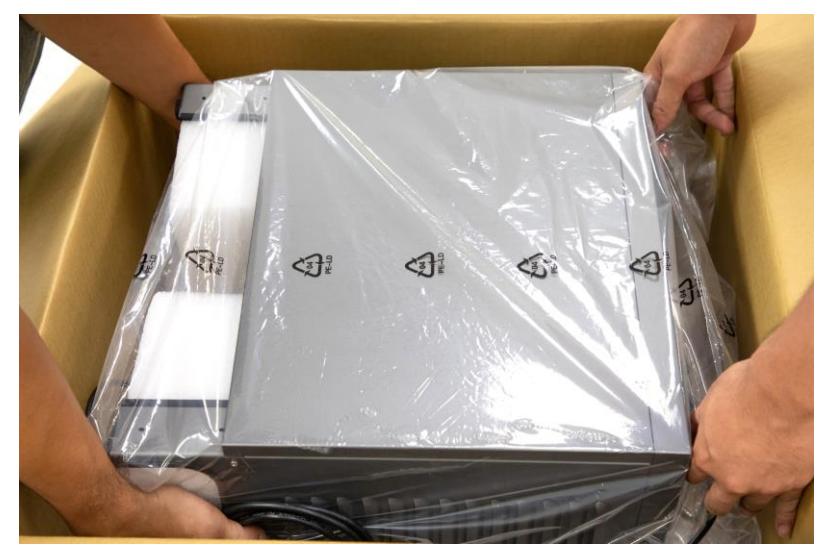

Figure 60: Moving the Control Box (1/2)

The control box should be carried by at least two people. One should hold on to the control box handles, while the other should carry the foot stands. Before handling, the cable of the robot stick should not be pulled to avoid any performance degradation.

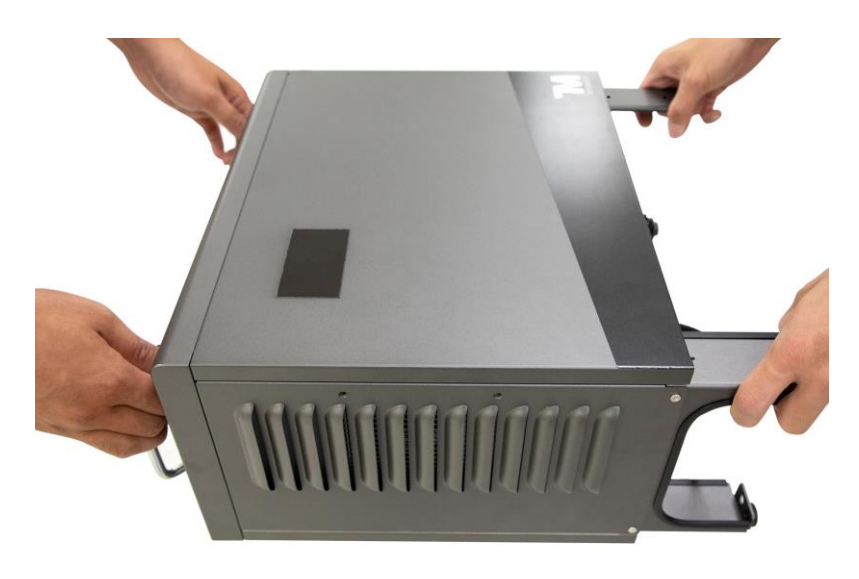

Figure 61: Moving the Control Box (2/2)

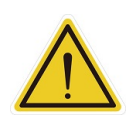

## WARNING:

At this stage, do not connect the power cable of the control box to any electrical outlet, or it may cause equipment damage.

#### 6.4.2 Verification Before Removal of the Robot Arm

The TM Robot arm cannot stand independently after being removed from the carton. Prepare four screws (M10 \*4) that used to attach the robot to the base near the robot base in advance. If the base is designed with corresponding pinholes, mount them to the base.

#### 6.4.3 Removal of the Robot Arm and Tightening

At least two people should remove the robot arm from the carton. For the correct holding positions, refer to the figure below. Place the robot on the mounting base. If it is designed with connection pins, align the pinholes of the robot base module. Tighten two locking screws with metal washers for the robot base that are diagonally across from each other, and then tighten the other two locking screws. Follow the tightening torque recommended in 4.2.1.6 Robot Arm Installation

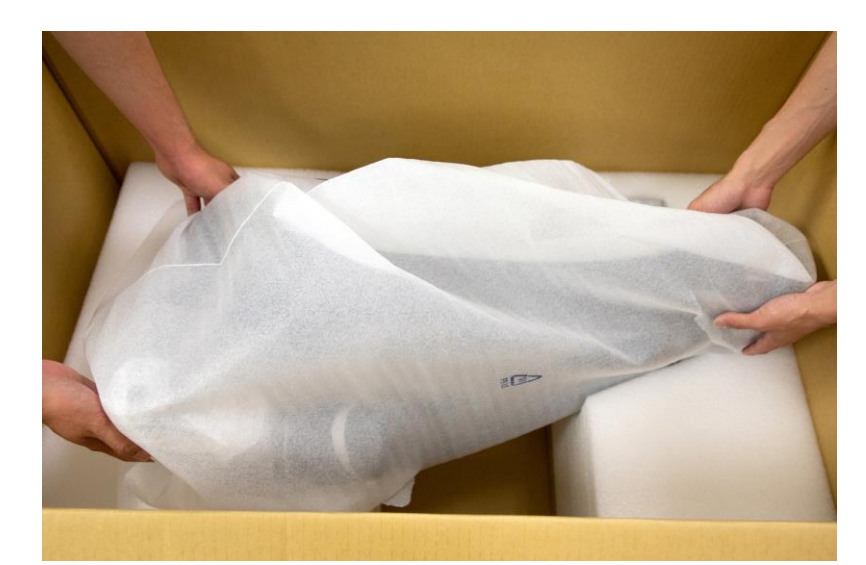

Figure 62: Moving the Robot Arm (1/2)

The Robot Arm itself should be handled with at least two people. One person should carry the Lower arm and Upper arm, and the other should hold on to the position between the base and 1<sup>st</sup> Joint as well as the 6<sup>th</sup> Joint. Before the Robot Base is fastened with screws tightly, the Robot Arm should always be supported to avoid tipping.

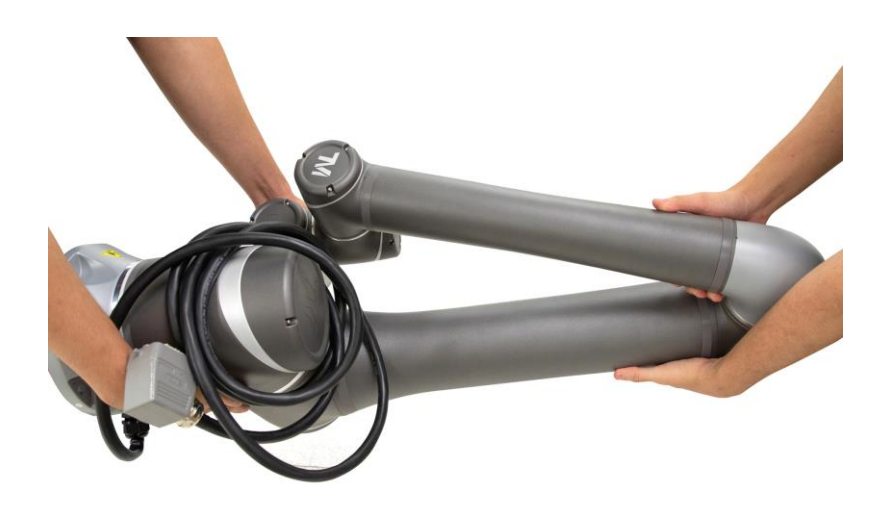

Figure 63: Moving the Robot Arm (2/2)

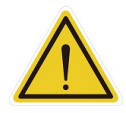

## WARNING:

When the robot is installed to the base, make sure two people work together to install it. If it is designed with pinholes, pay attention to your safety to avoid pinching. If you do not have connection parts at hand, such as the connecting pins and screws, do not leave the robot without completely tightening it (with the 4 screws completely tightened). One person should continuously support the robot arm while the other person goes to get required parts. Otherwise, the robot arm may tip, result in equipment damage or personal injury.

For users of TM16 SEMI, please remove the SEMI Emergency OFF Box out of its carton. For the correct holding positions, refer to the figure below.

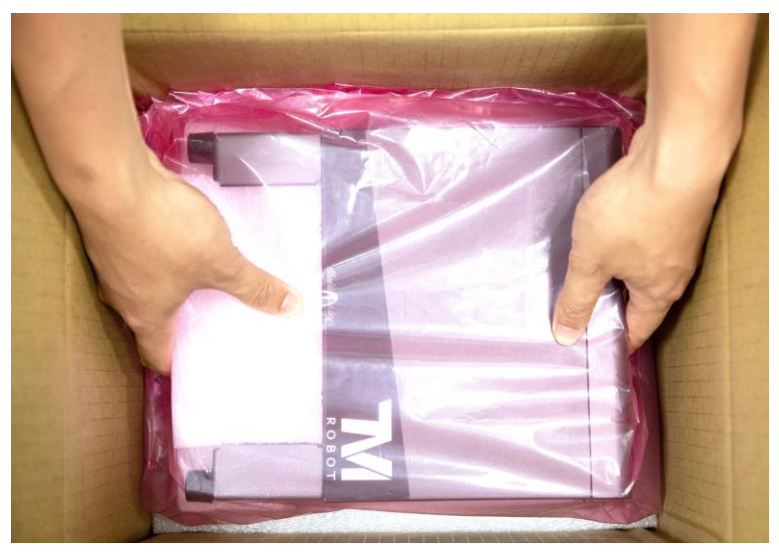

Figure 64: Moving the SEMI Emergency OFF Box

- 6.4.4 Connect the Robot and the Control Box
  - 1. Connect the cable from the robot to the robot interface of the control box.
  - 2. Connect the power cable between the wall socket and the power interface of the control box.

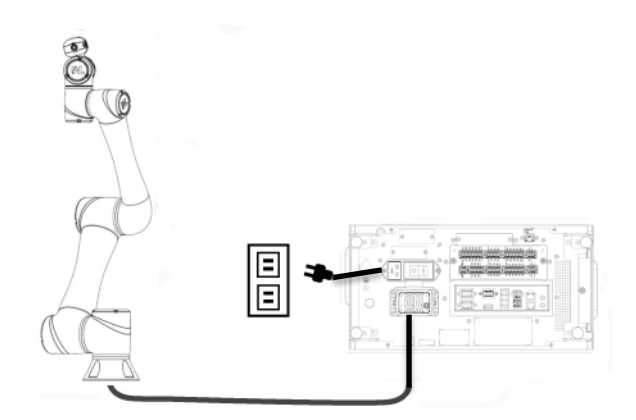

Figure 65: Connecting the Robot and the Control Box

control box.

6.4.4.1 Connect the Robot, the Control Box, and the SEMI Emergency OFF Box

For users of TM16 SEMI exclusively:

- 1. Connect the cable from the robot to the robot interface of the control box
- 2. Connect the power extension cord between the control box and the SEMI Emergency OFF box.
- 3. Connect the SEMI Emergency OFF Switch to the EMO interface of the SEMI Emergency OFF Box.
- 4. Connect the power cable between the wall socket and the power interface of the SEMI Emergency OFF Box.

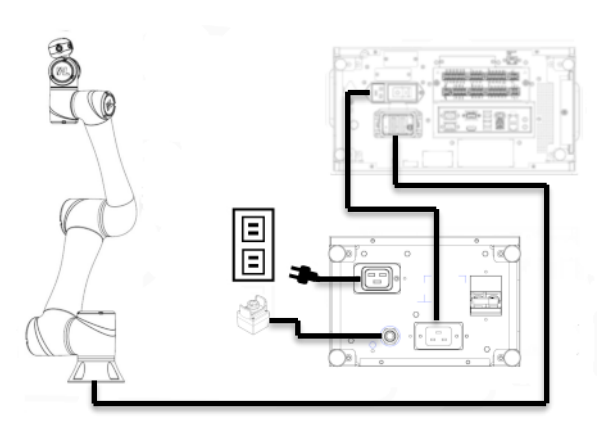

Figure 66: Connecting the Robot, the Control Box, and the SEMI Emergency OFF Box

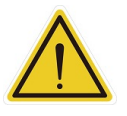

#### WARNING:

- 1. Ensure that all cables are correctly connected before the control box is energized. Always use genuine power cables correctly.
- 2. When the robot is turned on, do not disconnect cables of the robot. When cables of the robot are not connected to the connection interface, do not turn on the robot.
- 3. Do not extend or modify the original cables of the robot.

## 7. Maintenance and Repair

The following table gives a summary of the preventive maintenance procedures and guidelines:

| Items                                         | Period    | Remark                                           |
|-----------------------------------------------|-----------|--------------------------------------------------|
|                                               |           | Ensure labels are present and legible.           |
| Warning, Safety labels                        | 1 week    | Replace them if necessary.                       |
| Check Filter                                  | 1 month   | Replace filter every 3 months.                   |
|                                               |           | Press the Emergency Switch and the IO E-         |
| Check Emergency Switch                        | 1 month   | Stop in open-loop status. Verify that each       |
|                                               |           | shuts off power.                                 |
|                                               |           | When the User Connected External                 |
|                                               |           | Safeguard Input Port is open, the current        |
|                                               |           | motion is supposed to stop, and the              |
|                                               |           | indication light of current mode will be         |
| Check Lloor Connected External Sefectuard     |           | constantly flashing.                             |
| Input Port, User Connected External Saleguard |           | When the User Connected External                 |
| Safaquard Input Port for Human Machine        |           | Safeguard Input Port for Human–Machine           |
| Safety Settings & User Connected              | 1 month   | Safety Setting is open, the purple light will be |
| Enabling Device Input Port                    |           | alternating between the indication light of the  |
|                                               |           | current mode.                                    |
|                                               |           | When the User Connected Enabling Device          |
|                                               |           | Input Port is open, the current motion is        |
|                                               |           | supposed to stop, and the indication light of    |
|                                               |           | current mode will be constantly flashing. This   |
|                                               |           | function is invalid in auto mode.                |
| Check Robot Mounting Screws                   | 3 months  | Follow "4.2.1.6 Robot Arm Installation"          |
| ENO button (SEMI version only)                | 6 months  | Press the EMO button. Verify that power          |
|                                               | ง ทางทเกร | shuts off.                                       |

Table 23: Summary of the Preventive Maintenance Procedures and Guidelines

Only the legal distributor or authorized service center should repair the TM Robot. Users should not repair it by themselves.

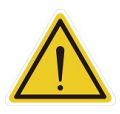

## DANGER:

Before performing maintenance or service record the details of each setting for the robot for normal operation. Make sure that each setting satisfies the original conditions before resuming normal operation, including but not limited to:

• Safety Software Settings

- Safety I/O
- Preset operation project
- TCP Settings
- I/O Settings
- I/O Wiring

## NOTE:

Note

The filter must be changed regularly to maintain efficiency. Please contact the Corporation to purchase the filter if in demand.

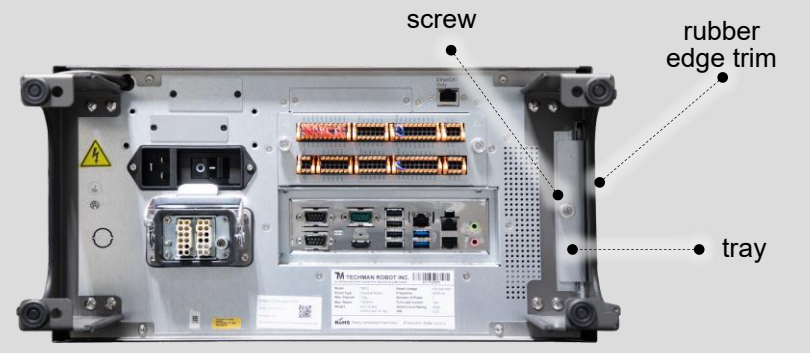

Figure 67: Air Filter Tray

Removal method:

- 1. Turn of the power and lay the control box flat.
- 2. Remove the rubber edge trim and loosen the air filter screw.
- 3. Pull out the air filter tray and replace the filter with a new one.

## 8. Warranty Statement

#### 8.1 Product Warranty

Users (customer) may make a request to his/her dealer and retailer within any reasonable situation. The manufacturer will provide warranty under the following conditions:

During the first twelve months of the warranty period (no more than 15 months from the date of shipment), The Corporation will provide necessary spares for malfunctioned parts of new equipment due to production and manufacture error or damage. If Users (customer) has to bear labor costs, a new or refurbished part can be used for servicing. If equipment defects are caused by improper handling or failure to comply with manual requirements, this guarantee is invalid. Warranty services do not cover operations conducted by the dealer or user, such as arm installation, software download. Your warranty request must be made two months before the warranty is expired. All replaced or returned items are the property of the Corporation. This warranty does not cover other requests directly or indirectly related to equipment. No conditions of this warranty shall attempt to limit or exclude customer's statutory rights or manufacturer's responsibility for personal injury or death due to negligence. The warranty cannot be extended, even if it is the initial warranty. The Corporation reserves the right to charge customers for replacement or service costs, as long as no warranty terms are violated.

customers. When equipment becomes defective, we are not liable for compensation for any indirect, incidental, special, or corresponding damage, including but not limited to profit loss, loss of use, production loss or other production equipment damage.

#### 8.2 Disclaimer

The Corporation will continuously improve the reliability and performance of the product. Therefore, we reserve the right to upgrade the product without prior notice. The Corporation has verified the accuracy and correctness of this Manual but will not liable for any erroneous or omitted information.

## **Appendix A. Technical Specifications**

| Model                   |             | TM16                                                                   | TM16M SEMI |
|-------------------------|-------------|------------------------------------------------------------------------|------------|
| Weight                  |             | 32 kg                                                                  | 32 kg      |
| Maximum Payload         |             | 16 kg                                                                  | 16 kg      |
| Reach                   |             | 900 mm                                                                 | 900 mm     |
| Joint<br>ranges         | J1,J6       | +/- 270°                                                               | +/- 270°   |
|                         | J2,J4,J5    | +/- 180°                                                               | +/- 180°   |
|                         | J3          | +/- 155°                                                               | +/- 155°   |
| Speed                   | J1, J2      | 120°/s                                                                 |            |
|                         | J3~J6       | 180°/s                                                                 |            |
| Typical Speed           |             | 1.1 m/s                                                                |            |
| Maximum Speed           |             | 4 <sup>m</sup> /s                                                      |            |
| Repeatability           |             | +/- 0.1 mm                                                             |            |
| Degrees of freedom      |             | 6 rotating joints                                                      |            |
| I/O ports               | Control Box | Digital In: 16                                                         |            |
|                         |             | Digital Out: 16                                                        |            |
|                         |             | Analog In: 2                                                           |            |
|                         |             | Analog Out: 1                                                          |            |
|                         | Tool Conn.  | Digital In: 4                                                          |            |
|                         |             | Digital Out: 4                                                         |            |
|                         |             | Analog In: 1                                                           |            |
|                         |             | Analog Out: 0                                                          |            |
| I/O power supply        |             | 24V 2.0A for control box and 24V 1.5A for tool                         |            |
| IP classification       |             | IP54 (Robot Arm); IP32 (Control Box)                                   |            |
| Power consumption       |             | Typical 300 watts                                                      |            |
| Temperature             |             | The robot can work in a temperature range of 0-50°C                    |            |
| Power supply            |             | 100-240 VAC, 50-60 Hz                                                  | 22-60 VDC  |
| I/O Interface           |             | 3×COM, 1×HDMI, 3×LAN, 4×USB2.0, 2×USB3.0                               |            |
| Communication           |             | RS232, Ethernet, Modbus TCP/RTU (master & slave), PROFINET (optional), |            |
|                         |             | EtherNet/IP (optional)                                                 |            |
| Programming Environment |             | TMflow, flowchart based                                                |            |
| Certification           |             | CE, SEMI S2 (optional), ISO 10218-1 & ISO/TS 15066                     |            |
| Robot Vision            |             |                                                                        |            |
| Eye in Hand (Built in)  |             | 1.2M/5M pixels, color camera                                           |            |
| Eye to Hand (Optional)  |             | Support Maximum 2 GigE 2D cameras                                      |            |

\*Refer to the official website of TM Plug&Play for camera models compatible to TM Robot.

Table 24: Technical Specifications

# TECHMAN ROBOT

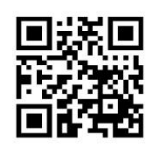

www.tm-robot.com